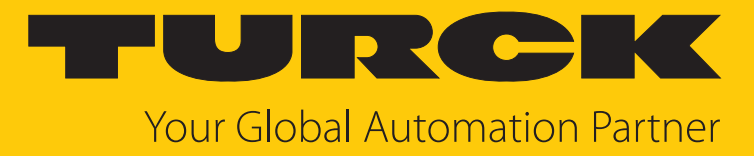

# GEN... Ethernet Gateway

Getting Started

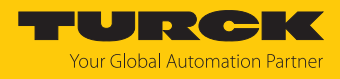

# Contents

| 1 | About the    | ese instructions                                           | 3  |
|---|--------------|------------------------------------------------------------|----|
|   | 1.1          | Target groups                                              | 3  |
|   | 1.2          | Explanation of symbols                                     | 3  |
|   | 1.3          | Other documents                                            | 3  |
|   | 1.4          | Feedback about these instructions                          | 3  |
| 2 | Notes on     | the product                                                | 4  |
|   | 2.1          | Product identification                                     | 4  |
|   | 2.2          | Turck service                                              | 4  |
| 3 | For your s   | afety                                                      | 5  |
|   | 3.1          | General safety instructions                                | 5  |
|   | 3.2          | Intended use                                               | 5  |
| 4 | Commiss      | oning                                                      | 6  |
|   | 4.1          | Commissioning via the Turck Service Tool                   | 6  |
|   | 4.1.1        | Setting the IP address                                     | 6  |
|   | 4.1.2        | Assigning a PROFINET device name                           | 8  |
|   | 4.2<br>4.2.1 | Commissioning via the TAS                                  | 9  |
|   | 4.2.1        | Assigning a PROFINET device name                           | 9  |
|   | 4.3          | Commissioning via the web server                           | 13 |
|   | 4.3.1        | Opening a web server                                       | 13 |
|   | 4.3.2        | Setting the login and password                             | 14 |
|   | 4.3.3        | Setting the IP address                                     | 16 |
|   | 4.3.4        | Assigning a PROFINET device name                           | 17 |
|   | 4.3.5<br>436 | Preparing the GEN gateway for integration over Ethernet/IP | 18 |
| 5 | Connectiu    | an excom to a Modbus master                                | 20 |
| 5 | E 1          | Modbus registor accoss                                     | 22 |
|   | 5.1.1        | Example: Modbus registers.                                 | 25 |
|   | 5.2          | Connecting the device with the controller                  | 29 |
|   | 5.3          | Setting up a Modbus slave                                  | 35 |
| 6 | Connecti     | ng excom to a PROFINET master                              | 41 |
|   | 6.1          | Installing a GSDML file                                    | 41 |
|   | 6.2          | Connecting the device with the controller                  | 42 |
| 7 | Connecti     | ng excom to an EtherNet/IP scanner                         | 52 |
|   | 7.1          | EtherNet/IP data mapping                                   | 52 |
|   | 7.2          | Installing an EDS file                                     | 55 |
|   | 7.3          | Connecting the device with the controller                  | 56 |
| 8 | Redunda      | ncv strategies                                             | 67 |
| 5 | 8.1          | Topology                                                   | 67 |
|   | 8.2          | Redundancy setun                                           | 68 |
|   | 83           | System redundancy                                          | 68 |
| 0 | Turckher     | system redunding minimum and a state                       | 70 |
| 2 | i urck bra   | nenes — contact uata                                       | 10 |

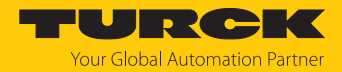

# 1 About these instructions

These instructions describe the setup, functions and use of the product and help you to operate the product according to its intended purpose. Read these instructions carefully before using the product. This will prevent the risk of personal injury and damage to property. Keep these instructions safe during the service life of the product. If the product is passed on, pass on these instructions as well.

#### 1.1 Target groups

These instructions are written for specific qualified personaland must be read carefully by anyone entrusted with the installation, commissioning, operation, maintenance, disassembly or disposal of the device.

When using the device in Ex areas, the user must also have knowledge of explosion protection (IEC/EN 60079-14 etc.).

#### 1.2 Explanation of symbols

The following symbols are used in these instructions:

|    | <b>DANGER</b><br>DANGER indicates a hazardous situation with a high level of risk, which, if not<br>avoided, will result in death or serious injury.                                             |
|----|----------------------------------------------------------------------------------------------------|
|    | WARNING<br>WARNING indicates a hazardous situation with a medium level of risk, which, if not<br>avoided, will result in death or serious injury.                                                |
|    | <b>CAUTION</b><br>CAUTION indicates a hazardous situation with a medium level of risk, which, if not avoided, will result in moderate or minor injury.                                           |
| !  | <b>NOTICE</b><br>CAUTION indicates a situation which, if not avoided, may cause damage to property.                                                                                              |
| i  | <b>NOTE</b><br>NOTE indicates tips, recommendations and important information about special ac-<br>tion steps and issues. The notes simplify your work and help you to avoid additional<br>work. |
|    | MANDATORY ACTION<br>This symbol denotes actions that the user must carry out.                                                                                                    |
| ц> | <b>RESULT OF ACTION</b><br>This symbol denotes the relevant results of an action.                                                                                                    |

# 1.3 Other documents

Besides this document, the following material can be found on the Internet at www.turck.com:

- excom manual
- Integration manuals
- Data sheet
- EU Declaration of Conformity (current version)
- Approvals

## 1.4 Feedback about these instructions

We make every effort to ensure that these instructions are as informative and as clear as possible. If you have any suggestions for improving the design or if some information is missing in the document, please send your suggestions to **techdoc@turck.com**.

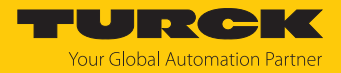

# 2 Notes on the product

#### 2.1 Product identification

These instructions apply to the following multiprotocol Ethernet gateways for excom:

- GEN-N (gateway firmware  $\geq$  V1.6.0.0)
- GEN-3G (gateway firmware  $\geq$  V1.6.0.0)

#### 2.2 Turck service

Turck supports you in your projects – from the initial analysis right through to the commissioning of your application. The Turck product database at www.turck.com offers you several software tools for programming, configuring or commissioning, as well as data sheets and CAD files in many export formats.

The contact data for Turck branches is provided at [> 70].

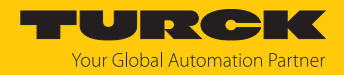

# 3 For your safety

The product is designed according to state of the art technology. Residual hazards, however, still exist. Observe the following safety instructions and warnings in order to prevent danger to persons and property. Turck accepts no liability for damage caused by failure to observe these safety instructions.

#### 3.1 General safety instructions

- The device must only be fitted, installed, operated, parameterized and maintained by trained and qualified personnel.
- Only use the device in compliance with the applicable national and international regulations, standards and laws.
- The device meets the EMC requirements for the industrial areas. When used in residential areas, take measures to prevent radio frequency interference.

#### 3.2 Intended use

The gateway must only be used in the excom I/O system with the appropriate module racks. The gateway forms the interface between the excom I/O system and the higher-level fieldbus system. The gateway supports the industrial Ethernet protocols PROFINET, EtherNet/IP and Modbus TCP.

A ring master enables gateways to be networked in a ring topology.

Any other use is not in accordance with the intended use. Turck accepts no liability for any resulting damage.

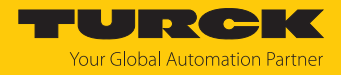

# 4 Commissioning

#### Requirements

- All the required modules must be fitted.
- The device must be connected to the power supply.
- The screws of the power supply modules must have been tightened.
- The gateway must be connected to a PC.
- The Turck Service Tool or TAS (Turck Automation Suite) must be installed on the PC.

As an alternative to the Turck Service Tool or TAS, an FDT frame (e.g. PACTware) can be used with an excom DTM or the web server.

The device is operational automatically once the power supply is switched on.

The status LEDs on the modules flash red when an unconfigured excom station is first commissioned. If no modules are inserted during initial commissioning, the status LED on the gateway flashes red.

# 4.1 Commissioning via the Turck Service Tool

#### 4.1.1 Setting the IP address

The following example shows the setting of the IP address via the Turck Service Tool. The Turck Service Tool can be downloaded free of charge at www.turck.com.

The device is factory set to IP address 192.168.1.254.

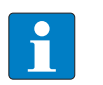

The PC and the gateway must be located in the same IP network.

- Connect the device to a PC via the Ethernet interface.
- Launch the Turck Service Tool.
- Click Search or press [F5].

NOTE

⇒ The Turck Service Tool displays the connected devices.

| 🔳 Turck      | Service Tool, Vers.                                   | 3.2.2       |                                                            |                                           |                                   |                              |                                       |                               |                                         |             |      |          |              |                          |   | -  |    | ×          |
|--------------|-------------------------------------------------------|-------------|------------------------------------------------------------|-------------------------------------------|-----------------------------------|------------------------------|---------------------------------------|-------------------------------|-----------------------------------------|-------------|------|----------|--------------|--------------------------|---|----|----|------------|
| Yc           | our Global Au                                         | tomation    | ı Partner                                                  |                                           |                                   |                              |                                       |                               |                                         |             |      |          |              | -                        | U | RC | >K | K          |
| Search (     | <b>F5)</b> Change (F2)                                | Wink (F3) A | kctions (F4) Cli                                           | ipboard Langu                             | Jage Exper                        | t view ON Sta                | art DHCP (F6) Configurat              | P<br>ion (F7)                 | ARGEE (F8) B                            | EEP (F9)    | - CI | K<br>ose |              |                          |   |    | Co | €<br>Jumns |
| No<br>1<br>2 | MAC address<br>00:07:46:84:08:4F<br>00:07:46:84:19:07 | Name        | IP address<br><u>10.17.110.138</u><br><u>192.168.1.254</u> | Netmask<br>255.255.255.0<br>255.255.255.0 | Gateway<br>10.17.110.1<br>0.0.0.0 | Mode<br>PGM_DHCP<br>PGM_DHCP | Device<br>TN-UHF-Q300-EU-CDS<br>GEN-N | Version<br>1.1.1.9<br>1.2.6.0 | Adapter<br>10.17.110.25<br>192.168.1.95 | A<br>-<br>- | Pr   | Ke       | BE<br>-<br>- | Turck,<br>Turck<br>Turck |   |    |    |            |
|              |                                                       |             |                                                            |                                           |                                   |                              |                                       |                               |                                         |             |      |          |              |                          |   |    |    |            |
|              |                                                       |             |                                                            |                                           |                                   |                              |                                       |                               |                                         |             |      |          |              |                          |   |    |    |            |
| Found 2 D    | evices                                                |             |                                                            |                                           |                                   |                              |                                       |                               |                                         |             |      |          |              |                          |   |    |    |            |

Fig. 1: Turck Service Tool

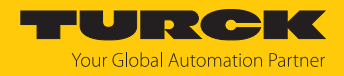

- Click the gateway (example: **GEN-N**).
- Click Change or press [F2].
- Set the IP address and if necessary the network mask and gateway.
- Accept the changes by clicking **Set in device**.

| Change device configuration |               |   |  |  |  |
|-----------------------------|---------------|---|--|--|--|
| Device name:                |               |   |  |  |  |
|                             |               |   |  |  |  |
| IP configuration            |               |   |  |  |  |
| MAC address                 | IP address    |   |  |  |  |
| 00:07:46:84:19:07           | 192.168.1.25  |   |  |  |  |
|                             |               |   |  |  |  |
| Netmask                     | Gateway       |   |  |  |  |
| 255.255.255.0               | 0.0.0.0       |   |  |  |  |
|                             |               |   |  |  |  |
| Set IP configuration        | n temporarily |   |  |  |  |
| Status messages:            |               |   |  |  |  |
|                             |               |   |  |  |  |
|                             |               |   |  |  |  |
|                             |               |   |  |  |  |
|                             |               |   |  |  |  |
|                             |               |   |  |  |  |
|                             |               |   |  |  |  |
| Set in device               | Cancel        | ] |  |  |  |

Fig. 2: Setting the IP address

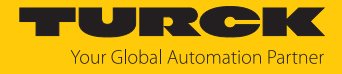

#### 4.1.2 Assigning a PROFINET device name

A PROFINET device name must be assigned in order to identify the excom system.

Observe the following requirements for assigning the PROFINET name:

- Numbers between 0...9
- Lower case letters from a...z
- Dashes "-" and dots "."
- Max. 63 characters in succession without permissible special characters "-" and "."
- Max. 127 characters
- Spaces not allowed
- "Port (0...999)" not allowed
- Starting with a number not allowed
- Number (sequences) similar to IP addresses not allowed (n.n.n.n (n = 0 to 9))
- Dashes "-" and dots "." at the beginning or end not allowed

The Turck Service Tool must be open and located in the same PROFINET network.

- Click on Search or press [F5].
- ⇒ The Turck Service Tool displays the connected devices.
- Select the device and click [F2] or the Change icon.
- Assign a device name.
- Click Set in device.

| Yc       | our Global Aut                         | comation Partner       |                                       |                          |                  | TURCH                                                                                                    |
|----------|----------------------------------------|------------------------|---------------------------------------|--------------------------|------------------|----------------------------------------------------------------------------------------------------|
| Search ( | F5) Change (F2)                        | Wink (F3) Actions (F4) | - Clipboard L                         | EN .<br>anguage Exp      | ert view ON Star | t DHCP (F6) Configuration (F7) ARGEE (F8) BEEP (F9)                                                                                                    |
| No. 💌 1  | MAC address<br>00:07:46:86:93:8F       | Name<br>excom-108      | IP address<br>192 168 1 108           | Netmask<br>255 255 255 0 | Gateway          | ✓ Change device co — □ ×<br>172.17.1.1                                                                                                    |
| - 2      | 00:07:46:8D:BB:25                      |                        | 0.0.0.0                               | 0.0.00                   | 0.0.0.0          | Device name: 192.168.0                                                                                                    |
| 3        | 00:1B:1B:E6:52:8F                      | pn-io-x8               | <u>192.168.1.1</u>                    | 255.255.255.0            | 192.168.1.1      | excom-1                                                                                                    |
| 4        | 00:50:56:86:9F:93<br>00:18:18:E6:52:95 | admin-pc-ie-allgemein  | <u>192.168.168.244</u><br>192.168.1.2 | 255.255.255.0            | 192.168.168.1    | excom-108                                                                                                    |
| 6        | 00:1B:1B:E2:8F:4F                      | pn-io                  | 192.168.167.41                        | 255.255.255.0            | 192.168.167.41   | 70                                                                                                    |
| 7        | 00:1B:1B:E2:8F:55                      | pn-io-1                | <u>192.168.167.40</u>                 | 255.255.255.0            | 192.168.167.40   | MAC address         IP address         70           00:07:46:8D:BB:25         192.168.1.254         192.168.1.254           Netmask         Gateway         255.255.255.0           0.0.0.0         Sat IR configuration temporarily |
|          |                                        |                        |                                       |                          |                  | Status messages:                                                                                                    |
|          |                                        |                        |                                       |                          |                  | Set in device Cancel                                                                                                    |

Fig. 3: Assigning a PROFINET device name

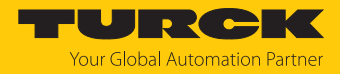

# 4.2 Commissioning via the TAS

#### 4.2.1 Setting the IP address

The following example shows the setting of the IP address via the TAS. The TAS can be downloaded free of charge at www.turck.com.

The device is factory set to IP address 192.168.1.254.

- Connect the device to a PC via the Ethernet interface.
- Open the TAS.
- ► Under Network, click Scan network.
- ⇒ The TAS displays the connected devices. If the IP address is highlighted in orange, this is the default IP address.

| TAS – Turck Automatio                      | n Suite |                        |                             |                  |               |                             |                 | TU                    | JRC                        | <b>.K</b> |
|--------------------------------------------|---------|------------------------|-----------------------------|------------------|---------------|-----------------------------|-----------------|-----------------------|----------------------------|-----------|
| DEVICE LIST DOCUMENTATION                  |         |                        |                             |                  |               |                             |                 |                       |                            |           |
| VIEW / FEATURE<br>(@) Nelwork<br>(@) ARGEE | Network | <b>₽</b><br>Add device | D<br>Edit device Cl         | ₽<br>hange PW    | FW Update Ex  | <b>[→ </b><br>port CSV Impo | rt CSV Print    | <b>?</b><br>Help      |                            |           |
| ලා BEEP<br>ලා IO-Link                      | Actions | ?                      | Device<br>type /<br>feature | Pevice?<br>name? | IP address    | Adapter<br>address          | Address<br>mode | MAC<br>address        | Subnet mask<br>/ Gateway   | Version   |
|                                            | 000     | ≌Ω©⊗                   | GEN-3G                      |                  | 192.168.1.254 | 192.168.1.10                | PGM_DHCP        | 00:07:46:<br>86:93:56 | 255.255.255.0<br>/ 0.0.0.0 | 1.6.0.0   |

Fig. 4: Scanning the network

- Check the checkbox next to the gateway.
- Click the Edit icon in the menu bar.

| TAS – Turck Automatior    | ı Suite                                                                         | TURCK                                                     |
|---------------------------|---------------------------------------------------------------------------------|-----------------------------------------------------------|
| DEVICE LIST DOCUMENTATION |                                                                                 |                                                           |
| VIEW / FEATURE            | Network                                                                         |                                                           |
| S Network                 | Q 👧 🥖 🔑 🌐 🔿 🖉                                                                   | <b>e</b> ?                                                |
| စြဲ ARGEE                 | Scan network Add device Edit device Change PW FW Update Export CSV Import CSV I | Print Help                                                |
| (∅) BEEP                  | Device ? Device Device Adapter Addres                                           | s MAC Subnet mask Version                                 |
| စြဲ IO-Link               | feature name address address mode                                               | address / Gateway                                         |
|                           | ✔ @ 2 査 C ③ ⊗ GEN-3G 192.168.1.254 192.168.1.10 PGM_D                           | HCP 00:07:46: 255.255.255.0<br>86:93:56 / 0.0.0.0 1.6.0.0 |

Fig. 5: Click the Edit icon

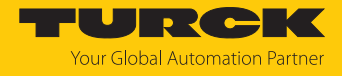

- Set the IP address, gateway and, if necessary, the network mask.
- Click **SET NETWORK DATA** to apply the changes.

# Edit network settings

| Device name     |               |
|-----------------|---------------|
| IP address      | 192.168.1.254 |
| Default gateway | 0.0.0.0       |
| Subnet mask     | 255.255.255.0 |
|                 |               |

Take care, that the IP address isn't used by any other devices or switches!

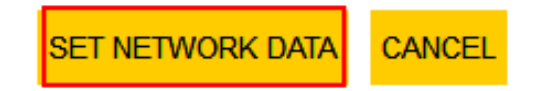

Fig. 6: Setting the IP address

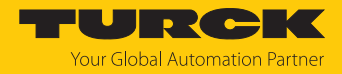

#### 4.2.2 Assigning a PROFINET device name

A PROFINET device name must be assigned in order to identify the excom system.

Observe the following requirements for assigning the PROFINET name:

- Numbers between 0...9
- Lower case letters from a...z
- Dashes "-" and dots "."
- Max. 63 characters in succession without permissible special characters "-" and "."
- Max. 127 characters
- Spaces not allowed
- "Port (0...999)" not allowed
- Starting with a number not allowed
- Number (sequences) similar to IP addresses not allowed (n.n.n.n (n = 0 to 9))
- Dashes "-" and dots "." at the beginning or end not allowed

To assign the PROFINET device name, the TAS must be open.

- Under Network, click Scan network.
- ⇒ The TAS displays the connected devices.

**TAS – Turck Automation Suite** URCI DEVICE LIST DOCUMENTATION VIEW / FEATURE Network 0 **•** P ? [⇒ ->] -စြဲ ARGEE Scan network Add device Edit device Change PW FW Update Export CSV Import CSV Print Help Device ? Device ලි BEEP Subnet mask Version Adapter Address MAC Actions ? type / IP address address address / Gateway mode name feature 255.255.255.0 1.6.0.0 00:07:46: (■ / 沓 ∩ () ⊗ GEN-3G 192.168.1.254 192.168.1.10 PGM\_DHCP 86:93:56 / 0.0.0.0

Fig. 7: Scanning the network

- Check the checkbox next to the gateway.
- Click the Edit icon in the menu bar.

| TAS – Turck Automation    | Suite                   |             |            |              |                    |              | TU                    | JRC                        | <b>.</b> |
|---------------------------|-------------------------|-------------|------------|--------------|--------------------|--------------|-----------------------|----------------------------|----------|
| DEVICE LIST DOCUMENTATION |                         |             |            |              |                    |              |                       |                            |          |
| VIEW / FEATURE            | Network                 |             |            |              |                    |              |                       |                            |          |
| ලි Network                | Q 👥                     | 0           | 2          |              | ( <del>-</del> ) - | ) 🖶          | ?                     |                            |          |
| ලි ARGEE                  | Scan network Add device | Edit device | Change PW  | FW Update Ex | port CSV Impo      | rt CSV Print | Help                  |                            |          |
| ල BEEP                    | Actions 2               | Device      | e 📍 Device | ID addross   | Adapter            | Address      | MAC                   | Subnet mask                | Vorsion  |
| ල IO-Link                 | Actions :               | featur      | e name     | IF dutiess   | address            | mode         | address               | / Gateway                  | version  |
|                           | ✓ < <p>Ø 當 O</p>        | GEN-3       | G          | 192.168.1.25 | 4 192.168.1.10     | PGM_DHCP     | 00:07:46:<br>86:93:56 | 255.255.255.0<br>/ 0.0.0.0 | 1.6.0.0  |

Fig. 8: Click the Edit icon

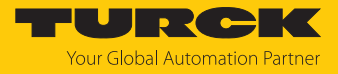

- Assign a PROFINET device name.
- Click **SET NETWORK DATA** to apply the changes.

# Edit network settings

| Device name     | gen-3g        |
|-----------------|---------------|
| IP address      | 192.168.1.254 |
| Default gateway | 0.0.0.0       |
| Subnet mask     | 255.255.255.0 |

Take care, that the IP address isn't used by any other devices or switches!

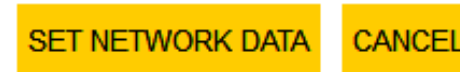

Fig. 9: Set a PROFINET device name

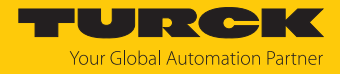

# 4.3 Commissioning via the web server

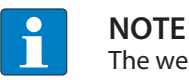

The web server 2.0 is available from firmware version 1.6.0.0.

The currently used modules can be transferred with their basic configuration via the integrated web server and their parameters changed. In order to be able to open the web server with a PC, the device and the PC must be in the same IP network.

#### 4.3.1 Opening a web server

The device is factory set to IP address 192.168.1.254. To open the web server via a web browser, enter 192.168.1.254 in the address bar of the web browser.

Alternatively, double-click on the IP address in the Turck Service Tool or the TAS.

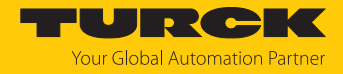

#### 4.3.2 Setting the login and password

A login is required in order to edit settings via the web server. The default password is "password".

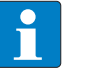

NOTE

To ensure greater security, Turck recommends changing the password after the first login.

- Enter the password in the Login field on the start page of the web server.
  - Click **Login**.

| MAIN DOCUMENTATION                         |                                 | LOGIN ••••• | ? |
|--------------------------------------------|---------------------------------|-------------|---|
|                                            |                                 |             |   |
| EXCOM GEN-N                                | excom GEN-N - Gateway - I       | nfo         |   |
| (i) Info                                   |                                 |             |   |
| ξ <sup>2</sup><br>β <sup>2</sup> Parameter |                                 |             |   |
| ୍ଦ୍ୟୁ<br>ଅiagnosis                         | <b>TELETITI</b>                 |             |   |
| <br>∿ Status                               |                                 |             |   |
| ా<br>                                      |                                 |             |   |
|                                            | Multiprotocol-Interface for GEN |             |   |
|                                            |                                 |             |   |
| Ex- / Import                               | Device                          |             |   |
| 🔍 Change Password                          | Station information             |             |   |
|                                            | Туре                            | GEN-N       |   |
| Finiware                                   | ldent. no.                      | 100000129   |   |
| SLOT 1: EMPTY SLOT N                       | Firmware revision               | 1.6.0.9     | ] |
| SLOT 2: EMPTY SLOT N                       | Bootloader revision             | 10.0.1.0    | ] |
| SLOT 3: EMPTY SLOT N                       | Firmware revision (CPU 2)       | 1.6.0.0     | ] |
| SLOT 4: EMPTY SLOT N                       | Bootloader revision (CPU 2)     | 0.0.0       | ] |
| SLOT 5: EMPTY SLOT N                       | EtherNet/IP revision            | 2.7.55.0    | ] |
|                                            | PROFINET revision               | 1.7.27.0    |   |
| SLOT 6: EMPTY SLOT N                       | Modbus/TCP revision             | 2.4.9.0     | 1 |
| SLOT 7: EMPTY SLOT N                       | WEB revision                    | 1.4.18.0    |   |
| SLOT 8: EMPTY SLOT N                       | Software build number           | 1117        |   |
| SLOT 9: EMPTY SLOT N                       |                                 |             | - |

Fig. 10: Login field on the start page of the web server

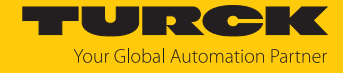

#### In the query window, click **Yes** to change the password.

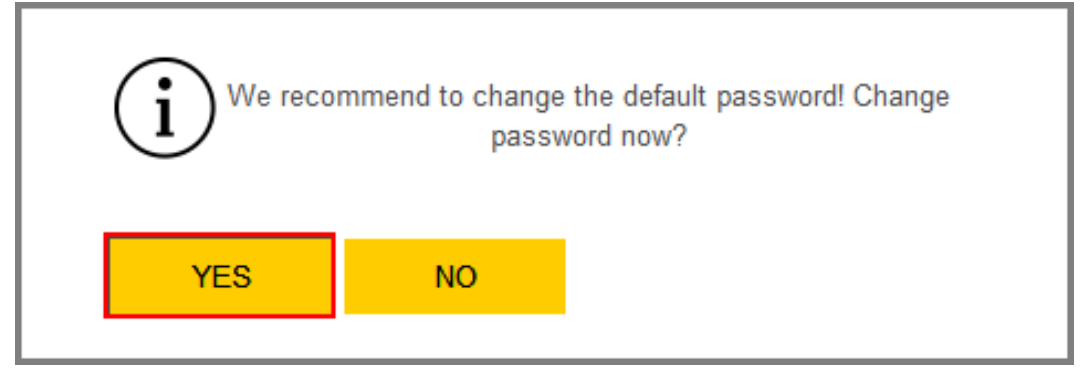

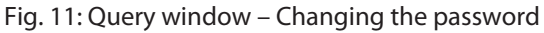

Observe the following requirements for assigning the password:

- At least one upper case letter
- At least one lower case letter
- At least one number
- Between 6...15 characters
  - Assign the new password.
  - Confirm the password change by clicking CHANGE PASSWORD.
  - Changing the password at a later date: Select **EXCOM GEN**...  $\rightarrow$  **Change Password**.

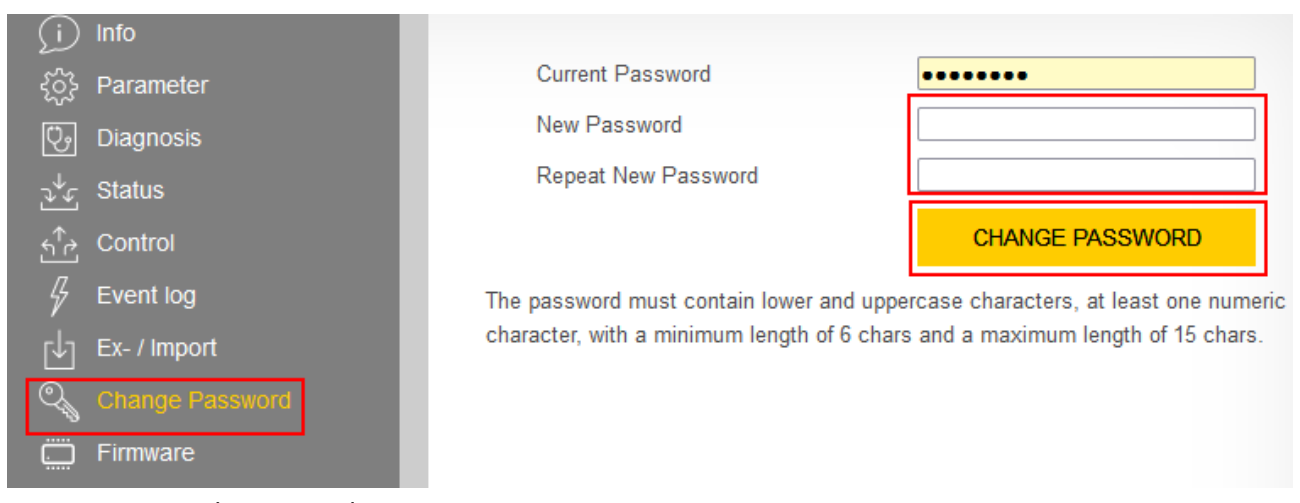

Fig. 12: Assigning the password

# 4.3.3 Setting the IP address

The device is factory set to IP address 192.168.1.254.

- Log into the web server.
- Select EXCOM GEN-...  $\rightarrow$  Parameters.
- Under Network  $\rightarrow$  IP address, adjust the IP address.
- Click SET NETWORK CONFIGURATION.
- $\Rightarrow$  The new IP address is accepted. The web page is reloaded.

#### MAIN DOCUMENTATION

LOGOUT

| EXCOM GEN-3G           | excom GEN-3G - Gateway    | y - Parameter                |
|------------------------|---------------------------|------------------------------|
| j Info                 |                           |                              |
| နိုတ္ခ်ို Parameter    | Read Write Tab view Print |                              |
| 😳 Diagnosis            | GEN Settings              |                              |
| <br>√√⊊ Status         | Line Frequency            | 50 Hz 🍷                      |
| ా<br>చింది Control     | Analog Data Format        | Status LSB 🔹                 |
| ے۔<br>جب Evention      | CAN Redundancy            | on 🔹 🥐                       |
| pla Ex /Import         | Redundancy Mode           | off 🔹 ?                      |
|                        | Power Supply              | single 🔹 🥐                   |
| Change Password        | Network                   |                              |
| 🛄 Firmware             | Network                   |                              |
| SLOT 1: EMPTY SLOT EX  | MAC address               | 00:07:46:86:93:56            |
|                        | Addressing mode           | PGM-DHCP ?                   |
| SLOT 2: EMPTY SLOT EX  | Addressing method         | DHCP                         |
| SLOT 3: EMPTY SLOT EX  | IP address                | 192.168.1.254                |
| SLOT 4: EMPTY SLOT EX  | Netmask                   | 255.255.255.0                |
| SLOT 5: EMPTY SLOT EX  | Default gateway           | 0.0.0.0                      |
| SLOT 6: EMPTY SLOT EX  | SNMP Public Community     | public                       |
| SLOT 7: EMPTY SLOT EX  | Set network configuration | SET NETWORK<br>CONFIGURATION |
| SLOT 8: EMPTY SLOT EX  | SNMP Private Community    | private                      |
| SLOT 9: EMPTY SLOT EX  | LLDP status               | Running                      |
| SLOT 10: EMPTY SLOT EX | LLDP MAC address 1        | 00:07:46:86:93:57            |
| SLOT 11: EMPTY SLOT EX | LLDP MAC address 2        | 00:07:46:86:93:58            |

Fig. 13: Changing the IP address

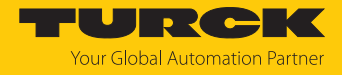

#### 4.3.4 Assigning a PROFINET device name

A PROFINET device name must be assigned in order to identify the excom system.

Observe the following requirements for assigning the PROFINET name:

- Numbers between 0...9
- Lower case letters from a...z
- Dashes "-" and dots "."
- Max. 63 characters in succession without permissible special characters "-" and "."
- Max. 127 characters
- Spaces not allowed
- "Port (0...999)" not allowed
- Starting with a number not allowed
- Number (sequences) similar to IP addresses not allowed (n.n.n.n (n = 0 to 9))
- Dashes "-" and dots "." at the beginning or end not allowed

You must have logged in as an administrator.

- Select EXCOM GEN-...  $\rightarrow$  Parameters.
- Under **PROFINET configuration**  $\rightarrow$  **Device name**, adapt the PROFINET device name.
- Write changes to the device via the Write icon.

| MAIN DOCUMENTATION           |                                            |                | LOGOUT   |
|------------------------------|--------------------------------------------|----------------|----------|
|                              |                                            |                |          |
| EXCOM GEN-3G                 | excom GEN-3G - Gateway                     | / - Parameter  |          |
| j Info                       | ₽▶ ▶₽                                      |                |          |
| ट्रिंट्रे Parameter          | Read Write Tab view Print                  |                |          |
| 🕑 Diagnosis 🚹                | Watchdog time                              | 500 ms         | 2 ^      |
| ູ √∽ຼ Status                 | PROFINET configuration                     |                | <b>_</b> |
| <br>ج <sup>†</sup> ب Control | Device name                                | excom          | / ?      |
| Event log                    | Deactivate all diagnostics                 | no             | _        |
| ,<br>Г∱∃ Ex- / Import        | Deactivate I/O-ASSISTANT Force             | no             |          |
| Change Password              | Mode<br>Startup even if configuration does | no             |          |
| Firmware                     | not match                                  |                |          |
|                              | Resets                                     |                | 2        |
| SLOT 1: EMPTY SLOT EX        | Rebool                                     | EXECUTE REBOOT | •        |
| SLOT 2: EMPTY SLOT EX        | Network reset and reboot                   | EXECUTE RESET  | ?        |
| SLOT 3: EMPTY SLOT EX        | Factory reset and reboot                   |                | 2        |
| SLOT 4: EMPTY SLOT EX        | r dotory roote and robote                  | EXECUTE RESET  | •        |
| SLOT 5: EMPTY SLOT EX        | GEN C. W                                   |                |          |
| SLOT 6: EMPTY SLOT EX        | Line Frequency                             | 50 Hz *        | ?        |
| SLOT 7' EMPTY SLOT EX        | Analog Data Format                         | Status LSB 🔹   |          |
|                              | CAN Redundancy                             | on 🔻           | ?        |
| SLOT 8: EMPTY SLOT EX        | Redundancy Mode                            | off •          | ?        |
| SLOT 9: EMPTY SLOT EX        | Power Supply                               | single •       | ?        |
| SLOT 10: EMPTY SLOT EX       | Network                                    |                |          |
| SLOT 11: EMPTY SLOT EX       | Network                                    |                | ~        |

Fig. 14: Assigning a device name

⇒ The PROFINET device name is adopted.

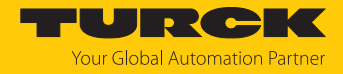

#### 4.3.5 Preparing the GEN... gateway for integration over Ethernet/IP

The gateway and the desired I/O modules are inserted into the module rack. The module rack is supplied with power.

- Open the web server.
- Log into the web server.
- Expand the Gateway in the left-hand sidebar.
- Under Parameters, click UPDATE MODULE LIST.

DOCUMENTATION MAIN EXCOM GEN-3G excom GEN-3G - Gateway - Parameter Ð **P** ▶ 🖡 Write Print Read Tab view Configuration Ů, Diagnosis Set default IO configuration UPDATE MODULE LIST

- Fig. 15: Click UPDATE MODULE LIST
  - Click YES to confirm the window querying whether you wish to load the default configuration.

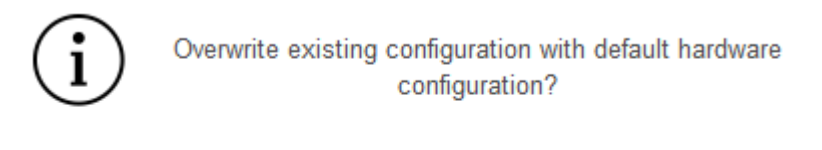

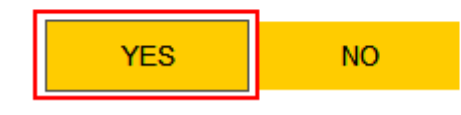

- Fig. 16: Confirm the query window
- ⇒ The default configurations are loaded for all inserted I/O modules.

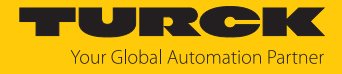

The inserted I/O modules can then be configured in the web server. To find all information about the EtherNet/IP mapping of all signals and diagnostics, proceed as follows:

- Click **DOCUMENTATION** in the main bar.
- Click EtherNet/IP Memory Map in the left-hand sidebar.
- All information for the signals and diagnostics for processing in the control system is displayed.

| MAIN DOCUMENTATION               |                                                        |             |            | LOG        | OUT |
|----------------------------------|--------------------------------------------------------|-------------|------------|------------|-----|
|                                  |                                                        |             |            |            |     |
| DOCUMENTATION                    | excom GEN-3G                                           |             |            |            |     |
| Licenses<br>Online Documentation | vy tr E                                                |             |            |            |     |
| EtherNet/IP Memory Map           | Input Output Print<br>Err. internal bus pas.(CAN-err.) | 4           | 0          | 1          | ^   |
| excom temperature / power        | Err. internal bus (CAN-error)<br>Slot 1 - DM80Ex S     | 4           | 1          | 1          |     |
|                                  | Description                                            | Word Offset | Bit Offset | Bit Length |     |
|                                  | Digital in-/output 1: Value                            | 5           | 0          | 1          |     |
|                                  | Digital in-/output 1: Status                           | 5           | 8          | 1          |     |
|                                  | Digital in-/output 2: Value                            | 5           | 1          | 1          |     |
|                                  | Digital in-/output 2: Status                           | 5           | 9          | 1          |     |
|                                  | DESCRIPTION OF A DESCRIPTION                           | -           | ~          |            |     |

Fig. 17: Access information about Ethernet/IP

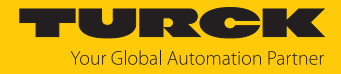

#### 4.3.6 Preparing the GEN... gateway for integration over Modbus TCP

The gateway and the desired I/O modules are inserted into the module rack. The module rack is supplied with power.

- Open the web server.
- Log into the web server.
- Expand the Gateway in the left-hand sidebar.
- Under Parameters, click UPDATE MODULE LIST.

DOCUMENTATION MAIN EXCOM GEN-3G excom GEN-3G - Gateway - Parameter Ð **P** ▶ 🖡 Write Print Read Tab view Configuration Ů, Diagnosis Set default IO configuration UPDATE MODULE LIST

Fig. 18: Click UPDATE MODULE LIST

 Click YES to confirm the window querying whether you wish to load the default configuration.

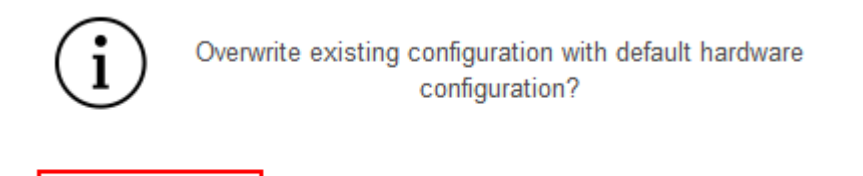

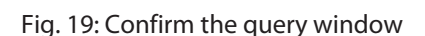

YES

⇒ The default configurations are loaded for all inserted I/O modules.

NO

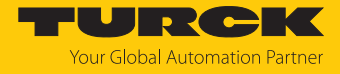

The inserted I/O modules can then be configured in the web server. To find all information about the Modbus TCP mapping of all signals and diagnostics, proceed as follows:

- Click **DOCUMENTATION** in the main bar.
- Click Modbus TCP Memory Map in the left-hand sidebar.
- All information for the signals and diagnostics for processing in the control system is displayed.

| MAIN DOCUMENTATION                                          |                                      |            | ••••       |            | ? |
|-------------------------------------------------------------|--------------------------------------|------------|------------|------------|---|
|                                                             |                                      |            |            |            |   |
| DOCUMENTATION                                               | excom GEN-3G                         |            |            |            |   |
| Licenses<br>Online Documentation<br>EtherNet/IP™ Memory Map | રુપ્ડ ક્ર∱ટે 🕞<br>Input Output Print |            |            |            | ^ |
| excom temperature / power                                   | Slot 0 - Station                     |            |            |            |   |
|                                                             | Description                          | Register   | Bit Offset | Bit Length |   |
|                                                             | Gateway active                       | 0×0000 (0) | 0          | 1          |   |
|                                                             | Gateway slot left                    | 0×0000 (0) | 1          | 1          |   |
|                                                             | Gateway redundancy available         | 0×0000 (0) | 2          | 1          |   |
|                                                             | Right supply module available        | 0×0000 (0) | 3          | 1          |   |
|                                                             | Left supply module available         | 0×0000 (0) | 4          | 1          |   |

Fig. 20: Access information about Modbus TCP

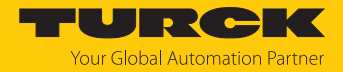

# 5 Connecting excom to a Modbus master

The following example shows the integration of excom with CODESYS. The configuration and parameterization are carried out separately via the DTM or the web server.

#### Naming convention

Turck uses the terms "Modbus client" and "Modbus server" according to Modbus Organization. The following description uses the terms "Modbus TCP Master" and "Modbus TCP Slave" only because of the naming in CODESYS.

#### Hardware used

This example uses the following hardware components:

- Gateway GEN-N
- Ethernet cable with RJ45 connector
- PC

#### Software used

This example uses the following software:

CODESYS version 3.5.12 (download free of charge from www.turck.com)

#### Requirements

- The programming software has been opened.
- A new project has been created.
- Codesys PLC has been started via CODESYS Control Win SysTray.

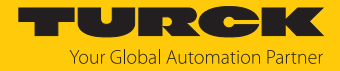

# 5.1 Modbus register access

The Modbus data model has four basic data types:

| Data type            | Object type   | Access     | Description                                                                               |
|----------------------|---------------|------------|-------------------------------------------------------------------------------------------|
| Discrete<br>inputs   | Bit           | Read only  | Data is provided by the I/O system.                                                       |
| Coils                | Bit           | Read/write | Data is changed and written by the application<br>program.<br>Data can also be read back. |
| lnput<br>register    | 16-bit (word) | Read only  | Data is provided by the I/O system.                                                       |
| Holding<br>registers | 16-bit (word) | Read/write | Data is changed and written by an application<br>program.<br>Data can also be read back.  |

All data transferred via Modbus (bits and registers) must be stored in the application memory of the device. This data is accessed via defined Modbus Registersaccess addresses.

The excom gateway supports the following functions for accessing process data, parameters, diagnostics and other services:

| Function code | Function                      | Description                       |
|---------------|-------------------------------|-----------------------------------|
| 1             | Read coils                    | Read multiple output bits         |
| 2             | Read discrete inputs          | Read multiple input bits          |
| 3             | Read holding registers        | Read multiple output registers    |
| 4             | Read input registers          | Read multiple input registers     |
| 5             | Write single coil             | Write single output bits          |
| 6             | Write single registers        | Write single output registers     |
| 15            | Write multiple coils          | Write multiple output bits        |
| 16            | Write multiple registers      | Write multiple output registers   |
| 23            | Read/write multiple registers | Read and write multiple registers |

Multiple Modbus TCP connections are possible at the same time. Only the Exclusive owner connection can write and read data. The Exclusive owner connection is defined by the active fieldbus protocol after the power supply is switched on or via an appropriate entry in register 0x1140. Each I/O connection has complete read and write access to the configuration settings. Only the Exclusive owner connection has access to the I/O register.

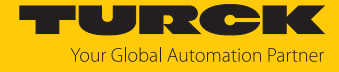

After the Exclusive owner connection has timed out, the I/O data is set to the defined substitute value. Only read access is provided if Modbus is not the active fieldbus protocol. The following table explains the meaning of the registers:

| Address      | Access     | Meaning                                                                                                    |
|--------------|------------|----------------------------------------------------------------------------------------------------|
| 0x00000x01FF | Read only  | Process data of the inputs (slots 024 are linked to form a data block)                                                                                                    |
| 0x04000x07FF | Read only  | Diagnostics (gateway firmware ≥ V1.6.0.0)                                                                                                    |
| 0x08000x09FF | Read/write | Process data of the outputs (slots 024 are linked to form a data block)                                                                                                    |
| 0x10000x1006 | Read only  | Module ID                                                                                                    |
| 0x100C       | Read only  | Module status                                                                                                    |
| 0x1017       | Read only  | Register mapping revision (must always be 3 otherwise the register mapping is not compatible with this de-scription)                                                                                              |
| 0x1020       | Read only  | Watchdog, current time in ms                                                                                                    |
| 0x1120       | Read/write | Watchdog, preset time in ms (default: 500 ms)                                                                                                    |
| 0x1130       | Read/write | Modbus connection mode register                                                                                                    |
| 0x1131       | Read/write | Modbus connection timeout in s (default: 300 s)                                                                                                    |
| 0x113C0x113D | Read/write | Modbus parameter restore (reset the parameters to the default settings)                                                                                                    |
| 0x113E0x113F | Read/write | Modbus parameter save (save non-volatile parameters)                                                                                                    |
| 0x1140       | Read/write | Deactivate protocol<br>Explicitly deactivates the selected Ethernet protocol:<br>Bit 0: Deactivate EtherNet/IP<br>Bit 1: Deactivate Modbus TCP<br>Bit 2: Deactivate PROFINET<br>Bit 15: Deactivate the web server |
| 0x1141       | Read only  | Active protocol<br>Bit 0: EtherNet/IP active<br>Bit 1: Modbus TCP active<br>Bit 2: PROFINET active<br>Bit 15: Web server active                                                                                   |
| 0x80000x8320 | Read only  | Process data of the inputs (max. 25 modules per station, 32 registers per module)                                                                                                    |
| 0x90000x9320 | Read/write | Process data of the outputs (max. 25 modules per station, 32 registers per module)                                                                                                    |
| 0xA0000xA320 | Read only  | Diagnostics                                                                                                    |
| 0xB0000xB320 | Read/write | Parameter                                                                                                    |

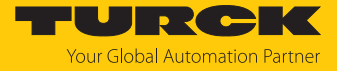

#### The gateway status word is in register 0x100C:

| Gateway status word |    |     |           |            |            |     |     |     |     |     |     |              |    |     |             |
|---------------------|----|-----|-----------|------------|------------|-----|-----|-----|-----|-----|-----|--------------|----|-----|-------------|
| Byte 1              |    |     |           |            | Byte 0     |     |     |     |     |     |     |              |    |     |             |
| res                 | FM | Par | MB<br>Wdg | l/O<br>cfg | l/O<br>com | res | res | res | res | res | res | l/O<br>cfg w | FS | res | l/O<br>diag |

Meaning of the gateway status bits

| Designation | Meaning                                                     |
|-------------|-------------------------------------------------------------|
| res         | Reserved                                                    |
| FM          | Force mode in the DTM active                                |
| Par         | I/O parameter error                                         |
| MB Wdg      | Modbus watchdog error                                       |
| I/O cfg     | Configuration error (missing or incorrectly fitted modules) |
| I/O cfg w   | Warning: I/O configuration was changed                      |
| I/O com     | No communication with the I/O module bus                    |
| FS          | Warning – Fail-safe mode active                             |
| I/O diag    | I/O diagnostics active                                      |

#### 5.1.1 Example: Modbus registers

Proceed as follows to call up the assignment of the Modbus registers:

- Open the web server.
- Under Documentation, click Modbus TCP Memory Map.

# Input registers: Slot 0 – Station

| Description in the web server | Register   | Bit offset | Bit length |
|-------------------------------|------------|------------|------------|
| Gateway active                | 0x0000 (0) | 0          | 1          |
| Gateway slot left             | 0x0000 (0) | 1          | 1          |
| Gateway redundancy available  | 0x0000 (0) | 2          | 1          |
| Right supply module available | 0x0000 (0) | 3          | 1          |
| Left supply module available  | 0x0000 (0) | 4          | 1          |

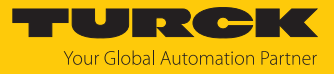

# Input registers: Slot 1 – DM80-N S

| Description in the web server | Register   | Bit offset | Bit length |
|-------------------------------|------------|------------|------------|
| Digital in-/output 1: Value   | 0x0001 (1) | 0          | 1          |
| Digital in-/output 1: Status  | 0x0001 (1) | 8          | 1          |
| Digital in-/output 2: Value   | 0x0001 (1) | 1          | 1          |
| Digital in-/output 2: Status  | 0x0001 (1) | 9          | 1          |
| Digital in-/output 3: Value   | 0x0001 (1) | 2          | 1          |
| Digital in-/output 3: Status  | 0x0001 (1) | 10         | 1          |
| Digital in-/output 4: Value   | 0x0001 (1) | 3          | 1          |
| Digital in-/output 4: Status  | 0x0001 (1) | 11         | 1          |
| Digital in-/output 5: Value   | 0x0001 (1) | 4          | 1          |
| Digital in-/output 5: Status  | 0x0001 (1) | 12         | 1          |
| Digital in-/output 6: Value   | 0x0001 (1) | 5          | 1          |
| Digital in-/output 6: Status  | 0x0001 (1) | 13         | 1          |
| Digital in-/output 7: Value   | 0x0001 (1) | 6          | 1          |
| Digital in-/output 7: Status  | 0x0001 (1) | 14         | 1          |
| Digital in-/output 8: Value   | 0x0001 (1) | 7          | 1          |
| Digital in-/output 8: Status  | 0x0001 (1) | 15         | 1          |

# Input registers: Slot 3 – AIH40-N

| Description in the web server | Register   | Bit offset | Bit length |
|-------------------------------|------------|------------|------------|
| Analog input 1: Value         | 0x0002 (2) | 0          | 15         |
| Analog input 1: Status        | 0x0002 (2) | 15         | 1          |
| Analog input 2: Value         | 0x0003 (3) | 0          | 15         |
| Analog input 2: Status        | 0x0003 (3) | 15         | 1          |
| Analog input 3: Value         | 0x0004 (4) | 0          | 15         |
| Analog input 3: Status        | 0x0004 (4) | 15         | 1          |
| Analog input 4: Value         | 0x0005 (5) | 0          | 15         |
| Analog input 4: Status        | 0x0005 (5) | 15         | 1          |

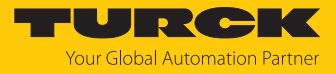

# Input registers: Gateway status word

| Description in the web server   | Register   | Bit offset | Bit length |
|---------------------------------|------------|------------|------------|
| Module Diagnostics Available    | 0x0006 (6) | 0          | 1          |
| Modulebus Failsafe Mode Enabled | 0x0006 (6) | 2          | 1          |
| Station Configuration Changed   | 0x0006 (6) | 3          | 1          |
| Overcurrent lsys                | 0x0006 (6) | 5          | 1          |
| Overvoltage Field Supply UI     | 0x0006 (6) | 6          | 1          |
| Undervoltage Field Supply UI    | 0x0006 (6) | 7          | 1          |
| Overvoltage Field Supply Usys   | 0x0006 (6) | 8          | 1          |
| Undervoltage Field Supply Usys  | 0x0006 (6) | 9          | 1          |
| Modulebus Communication Lost    | 0x0006 (6) | 10         | 1          |
| Modulebus Configuration Error   | 0x0006 (6) | 11         | 1          |
| Modulebus Status Error          | 0x0006 (6) | 12         | 1          |
| Modulebus Parameter Error       | 0x0006 (6) | 13         | 1          |
| Force Mode Enabled              | 0x0006 (6) | 14         | 1          |

# Output registers: Slot 0 – Station

| Description in the web server | Register      | Bit offset | Bit length |
|-------------------------------|---------------|------------|------------|
| Red switching                 | 0x0800 (2048) | 0          | 2          |

# Output registers: Slot 1 – DM80-N S

| Description in the web server | Register      | Bit offset | Bit length |
|-------------------------------|---------------|------------|------------|
| Digital in-/output 1: Value   | 0x0801 (2049) | 0          | 1          |
| Digital in-/output 2: Value   | 0x0801 (2049) | 1          | 1          |
| Digital in-/output 3: Value   | 0x0801 (2049) | 2          | 1          |
| Digital in-/output 4: Value   | 0x0801 (2049) | 3          | 1          |
| Digital in-/output 5: Value   | 0x0801 (2049) | 4          | 1          |
| Digital in-/output 6: Value   | 0x0801 (2049) | 5          | 1          |
| Digital in-/output 7: Value   | 0x0801 (2049) | 6          | 1          |
| Digital in-/output 8: Value   | 0x0801 (2049) | 7          | 1          |

# Output registers: Slot 2 – DO40-N

| Description in the web server | Register      | Bit offset | Bit length |
|-------------------------------|---------------|------------|------------|
| Digital output 1: Value       | 0x0802 (2050) | 0          | 1          |
| Digital output 2: Value       | 0x0802 (2050) | 1          | 1          |
| Digital output 3: Value       | 0x0802 (2050) | 2          | 1          |
| Digital output 4: Value       | 0x0802 (2050) | 3          | 1          |

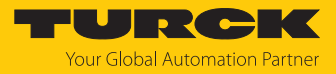

# Output registers: Slot 4 – AOH40-N

| Description in the web server | Register      | Bit offset | Bit length |
|-------------------------------|---------------|------------|------------|
| Analog output 1: Value        | 0x0803 (2051) | 0          | 15         |
| Analog output 2: Value        | 0x0804 (2052) | 0          | 15         |
| Analog output 3: Value        | 0x0805 (2053) | 0          | 15         |
| Analog output 4: Value        | 0x0806 (2054) | 0          | 15         |

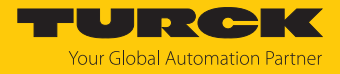

# 5.2 Connecting the device with the controller

#### Prerequisites

- The programming software has been started.
- A new project has been created.
- The PLC has been added to the project.

# Scanning the PLC

- Double-click **Device**.
- Click Scan network....
- Select the interface and confirm with **OK**.

| excom ethernet  ethernet ethernet ethernet  ethernet ethernet ethernet ethernet  ethernet ethernet ethernet etherne | Communication Settings Scan network Gateway - Device -<br>Applications                                                                                                    |                                                                                                    |
|----------------------------------------------------------------------------------------------------|----------------------------------------------------------------------------------------------------|----------------------------------------------------------------------------------------------------|
| ■ ♥ MainTask (EC-Tasks) □ □ □ □ □ □ □ □ □ □ □ □ □ □ □ □ □ □ □                                                                                                    | Backup and Restore     Select Device       Files     Select the network path to the controller:       Log     Image: Control of the control of the control of | Device Name:     MH-EHLAPUS     Device Address:     0019     Block driver:     UDP     Encrypted     Communication:     TLS supported     Number of     channels:     4     Serial number:     E852750C-     8396683A-     D38EE7996-     37=473908     Target ID:     V |

Fig. 21: Scanning the network

# Adding an Ethernet adapter

- ► Right-click **Device** in the project tree.
- Select Add device.
- Select the Ethernet port.
- Click Add device.
- ⇒ The Ethernet port appears as **Ethernet** in the project tree.

| ring for a fulltext search                                                                            |                                                | Vendor: <all th="" v<=""><th>endors&gt;</th><th></th><th></th></all> | endors>        |                |          |
|----------------------------------------------------------------------------------------------------|------------------------------------------------|----------------------------------------------------------------------|----------------|----------------|----------|
| Name                                                                                                  | Vendor                                         |                                                                      | Version        | Description    |          |
| Miscellaneous                                                                                         |                                                |                                                                      |                |                |          |
| 🗄 🔟 Fieldbusses                                                                                       |                                                |                                                                      |                |                |          |
| E CANbus                                                                                              |                                                |                                                                      |                |                |          |
| 🖻 📴 🗄 EtherCAT                                                                                        |                                                |                                                                      |                |                |          |
| Ethernet Adapt                                                                                        | er                                             |                                                                      |                |                |          |
| 🔟 Ethernet                                                                                            | Turck                                          | _                                                                    | 3.5.11.0       | Ethernet Link. |          |
| Ethernet                                                                                              | 3S - Smart So                                  | oftware Solutions Gmb                                                | H 3.5.14.0     | Ethernet Link. |          |
| 😐 😁 EtherNet/IP                                                                                       |                                                |                                                                      |                |                |          |
| Modbus                                                                                                |                                                |                                                                      |                |                |          |
| Group by category                                                                                     | Display all versions                           | (for experts only) [                                                 | Display outdat | ed versions    |          |
| Name: Ethernet                                                                                        | : Software Solutions (<br>net Adapter, Etherne | SmbH<br>•t Adapter, Ethernet A                                       | dapter         |                | <b>*</b> |
| Vendor: 35 - Smart<br>Categories: Ethen<br>Version: 3.5.14.0<br>Order Number: -<br>Description: Ether | net Link.                                      |                                                                      |                |                | ~        |

Fig. 22: Adding an Ethernet adapter

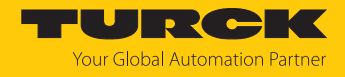

Setting the IP address

- Double-click Ethernet adapter (here: double-click Ethernet (Ethernet).
- Set the IP address: (in this case: 192.168.1.1).

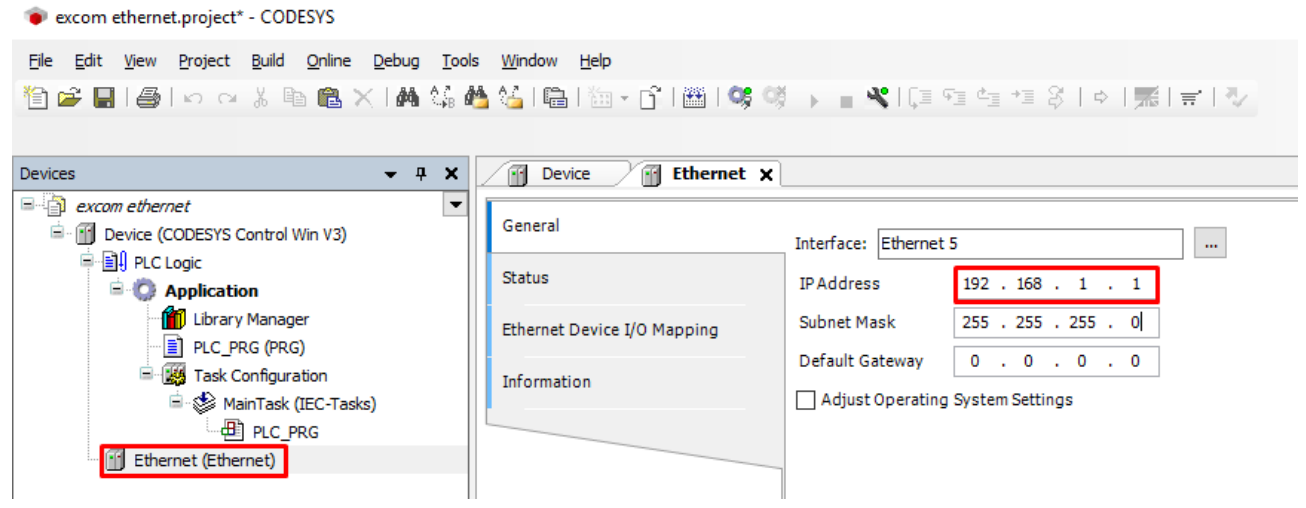

Fig. 23: Setting the IP address

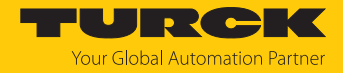

#### Adding a Modbus master

- ▶ Right-click **Ethernet** in the project tree.
- Select Append device.
- Double-click the Modbus TCP Master.
- ⇒ The Modbus TCP master appears as **Modbus\_TCP\_Master** in the project tree.

| String for a fulltext sea                                                                     | rch                                    | Vendor:           | <all vendors=""></all> |                |                             |
|-----------------------------------------------------------------------------------------------|----------------------------------------|-------------------|------------------------|----------------|-----------------------------|
| Name<br>□ ∰ Fieldbusses<br>□ ← EtherNet/I<br>□ ₩₩ Modbus                                      | P                                      | Vendor            |                        | Version        | Description                 |
| 🕀 – 💷 Profinet IC                                                                             | odbus TCP Master<br>ISTCP Slave Device | 3S - Smart Soft   | ware Solutions GmbH    | 3.5.14.0       | A device that works as a Mo |
| < C                                                                                           |                                        |                   |                        |                |                             |
| Group by category           Oroup by category           Name: Modbus           Vendor: 35 - 5 | Display all versio                     | ns (for experts o | nly) 🗌 Display outc    | lated versions | _                           |

Fig. 24: Adding a Modbus master

 $\times$ 

# Adding a Modbus slave

- ▶ Right-click Modbus TCP Master in the project tree.
- Select Append device.
- Double-click Modbus TCP slave.
- ⇒ The Modbus slave appears as **Modbus\_TCP\_Slave** in the project tree.

#### 🚹 Add Device

| Name: Modbus_TC                                                              | P_Slave                                                                                                    |                                   |       |                        |          |         |               |                    |
|------------------------------------------------------------------------------|----------------------------------------------------------------------------------------------------|-----------------------------------|-------|------------------------|----------|---------|---------------|--------------------|
| Action:                                                                      | -                                                                                                    |                                   |       |                        |          |         |               |                    |
| Append device                                                                | O Insert device                                                                                                  | ) Plug device (                   | ΟU    | pdate device           |          |         |               |                    |
| -                                                                            |                                                                                                    |                                   |       |                        |          |         |               |                    |
| String for a fulltext                                                        | search                                                                                                    | Vendo                             | or:   | <all vendors=""></all> | 1        |         |               | ~                  |
| Name                                                                         |                                                                                                    | Vendor                            |       |                        | Versio   | on De   | scription     |                    |
| Ereldbusses                                                                  | S                                                                                                    |                                   |       |                        |          |         |               |                    |
| Modbu                                                                        | s                                                                                                    |                                   |       |                        |          |         |               |                    |
|                                                                              | Modbus TCP Slave                                                                                                 | 35 - Smart Sof                    | fhwa  | re Solutions GmbH      | 3 5 12   | 0 40    | eneric Modhu  | s device that is ( |
|                                                                              | inoubus for slave                                                                                                | 55 - Smart 301                    | - cwa |                        | 5.5.12   | Ay      | enene modulu: | s device that is t |
|                                                                              |                                                                                                    |                                   |       |                        |          |         |               |                    |
|                                                                              |                                                                                                    |                                   |       |                        |          |         |               |                    |
|                                                                              |                                                                                                    |                                   |       |                        |          |         |               |                    |
| <                                                                            |                                                                                                    |                                   |       |                        |          |         |               | >                  |
| Group by categ                                                               | ory 🔄 Display all ver                                                                                            | sions (for exper                  | ts o  | nly) 📃 Display out     | tdated v | ersions |               |                    |
| Name: Mod<br>Vendor: 3<br>Categorie<br>Version: 3<br>Order Nur<br>Descriptio | dbus TCP Slave<br>5 - Smart Software Solu<br>5: Modbus TCP Slave<br>5.12.0<br>nber: -<br>on: A generic Modbus de | tions GmbH<br>evice that is confi | îgure | ed as Slave for a Mod  | bus TCP  | Master. |               |                    |
| Append selected<br>Modbus_TCP_Ma<br>① (You can sele                          | device as last child o<br>Ister<br>ect another target nod                                                        | of<br>e in the navigato           | or w  | hile this window is o  | pen.)    |         |               |                    |
|                                                                              |                                                                                                    |                                   |       |                        |          | Add     | Device        | Close              |

Fig. 25: Adding a Modbus slave

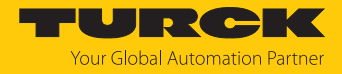

# Renaming a Modbus slave

- Click Modbus slave in the project tree.
- Press [F2].
- Adjust the name of the slave in the project tree of the application.

| Devices 👻 👎 🗙                         |
|---------------------------------------|
| 🖃 🎒 excom ethernet 🖉 💌                |
| 🖮 🔟 Device (CODESYS Control Win V3)   |
| 🖹 🗐 PLC Logic                         |
| 🖻 🍈 Application                       |
| 📶 Library Manager                     |
| PLC_PRG (PRG)                         |
| 🖹 🎆 Task Configuration                |
| 🖮 🍪 MainTask (IEC-Tasks)              |
| PLC_PRG                               |
| 🖮 🔟 Ethernet (Ethernet)               |
| Modbus_TCP_Master (Modbus TCP Master) |
| Modbus_TCP_Slave                      |

Fig. 26: Renaming a Modbus slave

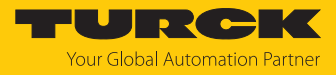

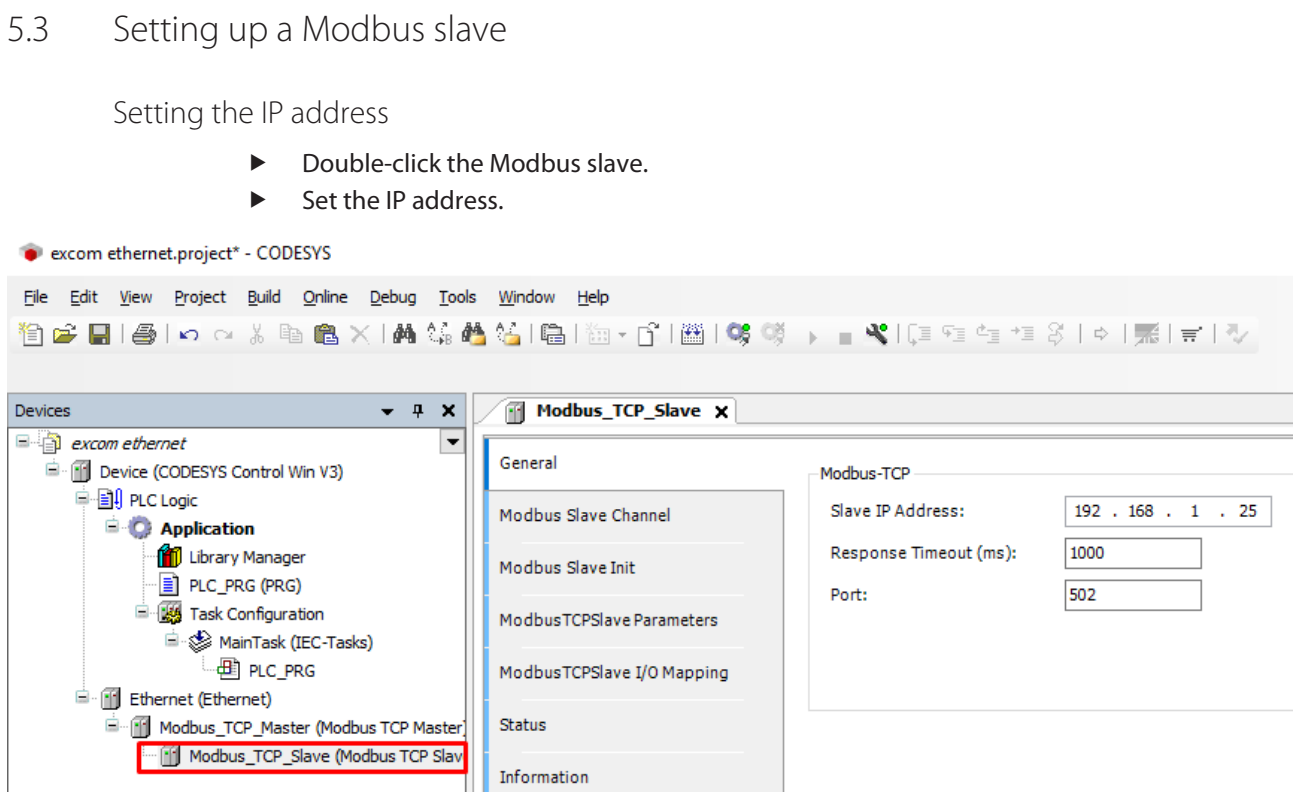

Fig. 27: Setting the Modbus slave IP address

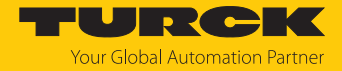

The Modbus register mapping can be viewed via the web server. The mapping of the input and output data must be known. [> 25].

The communication between Modbus TCP master and Modbus slaves is performed using defined function calls (Modbus communication channels). These channels are set up with the relevant Modbus slaves in the **Modbus Slave Channel** tab via the **Add channel** button.

The Modbus communication channels are defined by:

| Access type                                  | Modbus function code that defines the type<br>and method of function calls (bitwise, word-<br>wise, read or write)                                                                                       |
|----------------------------------------------|----------------------------------------------------------------------------------------------------|
| READ registers and WRITE registers<br>Offset | Start address of the registers of the Modbus<br>slave registers to be read or written. Refer to<br>the Modbus mapping of the excom system for<br>the relevant information (see web server or<br>manual). |

The signal in the following figure creates the entire input register (**Read input registers**) of a DM80 module via **READ register** with offset 0x0005.

| eneral                  | Name Access       | ype Trig     | ger READ Of        | fset Length     | Error Handling |
|-------------------------|-------------------|--------------|--------------------|-----------------|----------------|
| dbus Slave Channel      | ModbusChannel     |              |                    |                 | >              |
| dbus Slave Init         | Channel           |              |                    |                 |                |
| dbusTCPSlave Parameters | Name              | Channel 1    |                    | ]               |                |
| busTCPSlave I/O Mapping | Access Type       | Read Input   | Registers (Functio | on Code 4)      | ~              |
|                         | Trigger           | Cyclic       | ~                  | Cycle Time (ms) | 100            |
| S                       | Comment           |              |                    |                 |                |
| nation                  | READ Register     |              |                    |                 |                |
|                         | Offset            |              |                    |                 | ~              |
|                         | Length            | 1            |                    | 1               |                |
|                         | Error Handling    | Keep last va | aiue 🗸             |                 |                |
|                         | -WRITE Register - |              |                    |                 |                |
|                         | Offset            |              |                    |                 | ~              |
|                         | Length            | 1            |                    |                 |                |
|                         |                   |              |                    | OK              | Cancel         |

Fig. 28: Reading input data via READ register
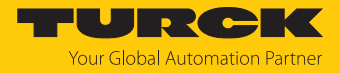

The I/O mapping is created under **ModbusTCPSlave I/O image**. The status of process values is only displayed in the I/O mapping if a program accesses the process values or if the function **Enabled 2 (always in bus cycle task)** is activated in the **ModbusTCPSlave I/O image**.

| Variable         | Mapping | Channel        | Address | Туре                     | Unit        | Description               |
|------------------|---------|----------------|---------|--------------------------|-------------|---------------------------|
| ⊟¥ø              |         | Channel 1      | %IW0    | ARRAY [00] OF WORD       |             | Read Input Registers      |
| 🖻 🍬              |         | Channel 1[0]   | %IW0    | WORD                     |             | 0x0005                    |
| 🍫                |         | Bit0           | %IX0.0  | BOOL                     |             |                           |
| 🍬                |         | Bit1           | %IX0.1  | BOOL                     |             |                           |
| <b>*</b> >       |         | Bit2           | %IX0.2  | BOOL                     |             |                           |
| 🍫                |         | Bit3           | %IX0.3  | BOOL                     |             |                           |
|                  |         | Bit4           | %IX0.4  | BOOL                     |             |                           |
| - *              |         | Bit5           | %IX0.5  | BOOL                     |             |                           |
| 🍫                |         | Bit6           | %IX0.6  | BOOL                     |             |                           |
| 🍫                |         | Bit7           | %IX0.7  | BOOL                     |             |                           |
| <b>*</b>         |         | Bit8           | %IX1.0  | BOOL                     |             |                           |
| 🍫                |         | Bit9           | %IX1.1  | BOOL                     |             |                           |
| <b>*</b>         |         | Bit10          | %IX1.2  | BOOL                     |             |                           |
| 🍫                |         | Bit11          | %IX1.3  | BOOL                     |             |                           |
|                  |         | Bit12          | %IX1.4  | BOOL                     |             |                           |
| 🍫                |         | Bit13          | %IX1.5  | BOOL                     |             |                           |
| <b>*</b> >       |         | Bit14          | %IX1.6  | BOOL                     |             |                           |
| <b>X</b>         |         | Bit15          | %IX1.7  | BOOL                     |             |                           |
|                  |         | Reset r        | mapping | Always update variables: | Use parent  | device setting            |
| Objects          |         |                |         |                          | Use parent  | device setting            |
| ariable          | Mapping | Туре           |         |                          | Enabled 2 ( | always in bus cycle task) |
| Modbus_TCP_Slave | *       | ModbusTCPSlave |         |                          |             |                           |

Fig. 29: Updating variables

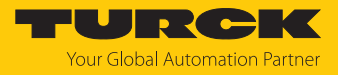

## Loading and starting CODESYS projects

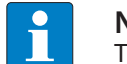

**NOTE** The WIN V3-PLC must be started.

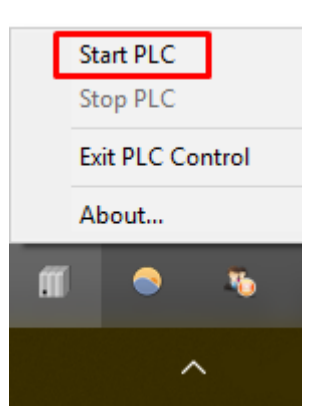

Fig. 30: Starting the WIN V3-PLC

► Compile the project via Create → Compile or press [F11].

| Edit View Project Build Online Debug Ic                                   | ols <u>W</u> indow <u>H</u> elp |                                          |         |                      |         |                          |           |                            |   |
|---------------------------------------------------------------------------|---------------------------------|------------------------------------------|---------|----------------------|---------|--------------------------|-----------|----------------------------|---|
| 😂 🖬 🖾 🗠 🖓 🛗 Build                                                         | F11                             | () · · · · · · · · · · · · · · · · · · · | 3   ¢   | # <b> </b> =   1/2   |         |                          |           |                            |   |
| Rebuild                                                                   |                                 |                                          |         |                      |         |                          |           |                            |   |
| Generate code                                                             |                                 |                                          |         |                      |         |                          |           |                            |   |
| es —<br>Generate runtime syste                                            | dbus_TCP_Slave X                |                                          |         |                      |         |                          |           |                            |   |
| excom ethernet                                                            |                                 | Find                                     |         | Filter Show all      |         | -                        |           |                            |   |
| Device (CODESYS C Qean                                                    |                                 |                                          |         |                      |         |                          |           |                            | _ |
| E BI PLC Logic Clean all                                                  | Slave Channel                   | Variable                                 | Mapping | Channel              | Address | Туре                     | Unit      | Description                |   |
| = Q Application                                                           |                                 | B-¥≱                                     |         | Channel 1            | %IW0    | ARRAY [00] OF WORD       |           | Read Input Registers       |   |
| Library Manager                                                           | Modbus Slave Init               | 🖻 - 🦄                                    |         | Channel 1[0]         | %IW0    | WORD                     |           | 0x0005                     |   |
| E PLC_PRG (PRG)                                                           |                                 | *•                                       |         | Bit0                 | %IX0.0  | BOOL                     |           |                            |   |
| Task Configuration                                                        | ModbusTCPSlave Parameters       | 🍫                                        |         | Bit1                 | %IX0.1  | BOOL                     |           |                            |   |
| MainTask (IEC-Tasks)                                                      |                                 |                                          |         | Bit2                 | %IX0.2  | BOOL                     |           |                            |   |
|                                                                           | ModbusTCPSlave I/O Mapping      | 🍫                                        |         | Bit3                 | %IX0.3  | BOOL                     |           |                            |   |
| Ethernet (Ethernet)                                                       | Charles -                       | *>                                       |         | Bit4                 | %IX0.4  | BOOL                     |           |                            |   |
| Modbus_TCP_Master (Modbus TCP Master) Modbus_TCP_Slave (Modbus TCP Slave) | r, Status                       | *•                                       |         | Bit5                 | %IX0.5  | BOOL                     |           |                            |   |
|                                                                           | Information                     | ¥ø                                       |         | Bit6                 | %IX0.6  | BOOL                     |           |                            |   |
|                                                                           |                                 | - *                                      |         | Bit7                 | %IX0.7  | BOOL                     |           |                            |   |
|                                                                           |                                 | *>                                       |         | Bit8                 | %IX1.0  | BOOL                     |           |                            |   |
|                                                                           |                                 | - *                                      |         | Bit9                 | %IX1.1  | BOOL                     |           |                            |   |
|                                                                           |                                 | 🍫                                        |         | Bit10                | %IX1.2  | BOOL                     |           |                            |   |
|                                                                           |                                 | 🍫                                        |         | Bit11                | %IX1.3  | BOOL                     |           |                            |   |
|                                                                           |                                 |                                          |         | Bit12                | %IX1.4  | BOOL                     |           |                            |   |
|                                                                           |                                 | *•                                       |         | Bit13                | %IX1.5  | BOOL                     |           |                            |   |
|                                                                           |                                 |                                          |         | Bit14                | %IX1.6  | BOOL                     |           |                            |   |
|                                                                           |                                 | L. 🍬                                     |         | Bit15                | %IX1.7  | BOOL                     |           |                            |   |
|                                                                           |                                 |                                          |         | Reset                | mapping | Always update variables: | Enabled 2 | (always in bus cycle task) |   |
|                                                                           |                                 | IEC Objects                              |         |                      |         |                          |           |                            |   |
|                                                                           |                                 | Variable                                 | Mapping | Туре                 |         |                          |           |                            |   |
|                                                                           |                                 | - @ Modbus_TCP_Slave                     | **      | ModbusTCPSlave       | •       |                          |           |                            |   |
|                                                                           |                                 | 🍫 = Create new variable                  | 🎲 = M   | ap to existing varia | ble     |                          |           |                            |   |

Fig. 31: Compiling the project

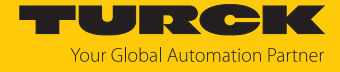

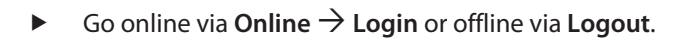

| excom ethernet.project* - CODESYS                                        | ;                                                           |         |                                       |                   |     |
|--------------------------------------------------------------------------|-------------------------------------------------------------|---------|---------------------------------------|-------------------|-----|
| <u>File E</u> dit <u>V</u> iew <u>P</u> roject <u>B</u> uild <u>O</u> nl | ine <u>D</u> ebug <u>T</u> ools <u>W</u> indow <u>H</u> elp |         |                                       |                   |     |
| 🗎 🚔 🔚 ၊ 🚭 ၊ က က 🐰 🛯 👹                                                    | Login Alt+F8                                                | 🏦   🥵 👒 | 🕞 👘 🕺 l Çili 🖓 👘 📲                    | 8   0   1 = 1 = 1 | /   |
| Oğ                                                                       | Logout Ctrl+F8                                              |         |                                       |                   |     |
| Devices                                                                  | Create boot application                                     | Slave 🗙 |                                       |                   |     |
| excom ethernet                                                           | Download                                                    |         | E. J                                  | Filme of          |     |
| 🖻 👔 Device (CODESYS Control V                                            | Online Cha <u>ng</u> e                                      |         | Find                                  | Filter Show a     | all |
| PLC Logic                                                                | Source download to connected device                         | el      | Variable                              | Mapping Channel   |     |
| Application                                                              | Multiple Download                                           |         | ⊟ 🍫                                   | Channel 1         |     |
| Library Manage                                                           |                                                             | -       | 🖮 🍫                                   | Channel 1[0]      | 1   |
| PLC_PRG (PRG                                                             | Reset warm                                                  |         | <b>*</b> >                            | Bit0              |     |
| Iask Configura                                                           | Res <u>e</u> t cold                                         | ameters | ₩<br>                                 | Bit1              |     |
|                                                                          | Rese <u>t</u> origin                                        | Manaina | · · · · · · · · · · · · · · · · · · · | Bit2              |     |
| Ethernet (Ethernet)                                                      | Simulation                                                  | mapping | · · · · · · · · · · · · · · · · · · · | Bit3              |     |
| Modbus TCP Mast                                                          | Security                                                    |         |                                       | Bit4              |     |
| Modbus TCP                                                               | Operating Mode                                              |         | ₩<br>                                 | BITS<br>Bitc      |     |
|                                                                          |                                                             |         | ₩<br>                                 | Bit7              |     |
|                                                                          |                                                             |         | ₩<br>                                 | Bit8              |     |
|                                                                          |                                                             |         |                                       | 510               |     |

Fig. 32: Online – logging in

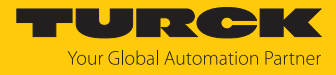

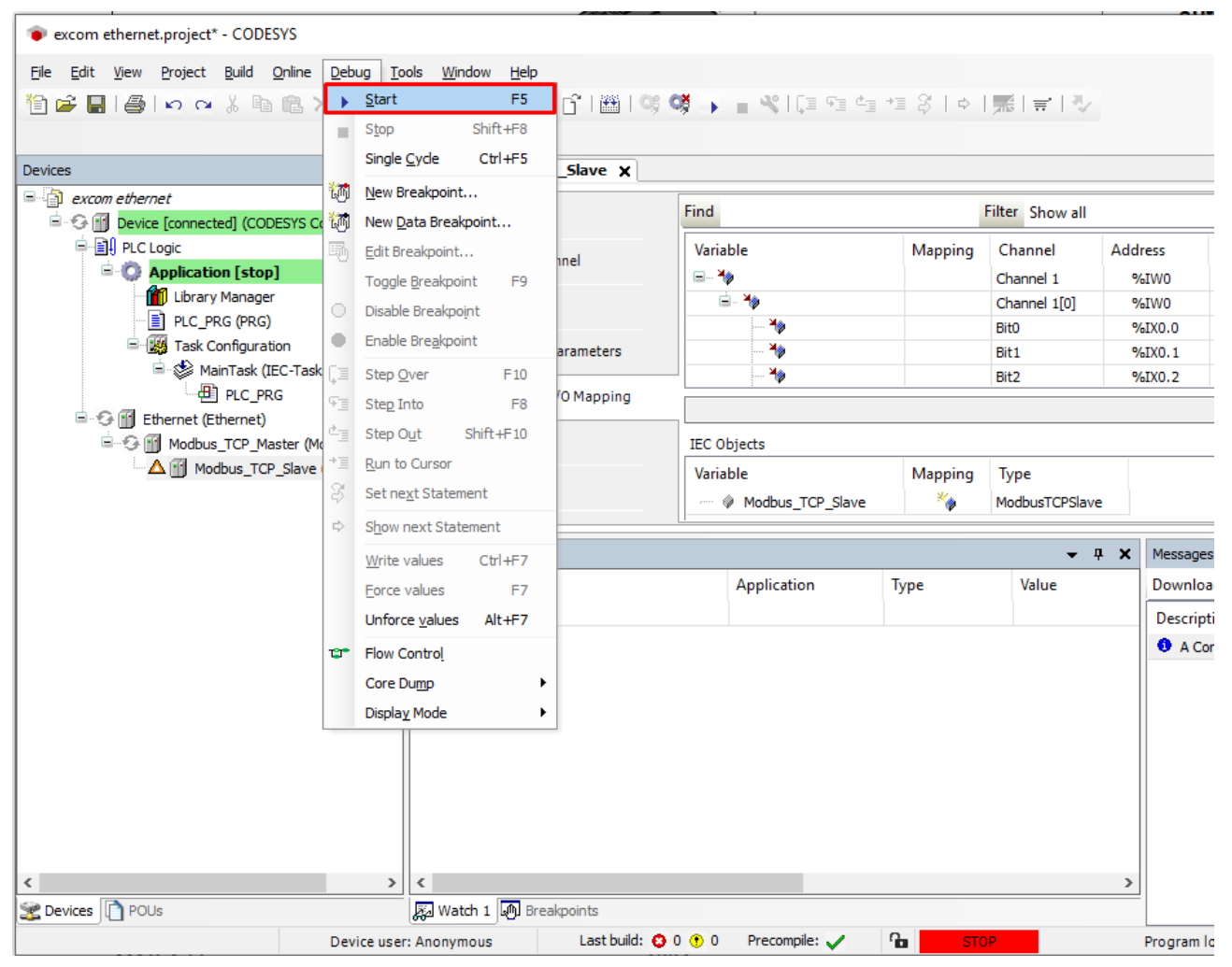

• Start the program via **Debug**  $\rightarrow$  **Start**.

Fig. 33: Starting the program

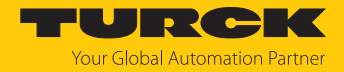

# 6 Connecting excom to a PROFINET master

The following example shows the integration of excom with CODESYS. The configuration and parameterization is carried out via the configuration tool and the GSDML file.

#### Hardware used

This example uses the following hardware components:

- Gateway GEN-N
- Ethernet cable with RJ45 connector
- PC

#### Software used

This example uses the following software:

- CODESYS version 3.5.12 (download free of charge from www.turck.com)
- GSDML file version 2.3 (download free of charge from www.turck.com)

#### Requirements

- The PROFINET name is set.
- The programming software has been opened.
- A new project has been created.
- Codesys PLC has been started via CODESYS Control Win SysTray.

### 6.1 Installing a GSDML file

The GSDML file is available free of charge for download from www.turck.com.

- Include the GSDML file: Click Tools  $\rightarrow$  Device Repository.
- Install a GSDML file: Specify the storage location of the GSDML file and click Install.
- ⇒ The device is included in the hardware catalog.

| excom ethernet.project* - CODESYS                      |                                |                                |                                               |                |
|--------------------------------------------------------|--------------------------------|--------------------------------|-----------------------------------------------|----------------|
| <u>File Edit View Project Build Online Debug Tools</u> | <u>W</u> indow <u>H</u> elp    |                                |                                               |                |
| 衛 📽 🖬 🕘 🗠 여 🐰 🖻 🛍 🗙 🛤 🕼 🌺                              | 🍇   📾   🎘 🖌 🗳   🎬   💘 💖 🕠      | * (I % 4 +1 %                  | 이 [黑] 글 [ 장]                                  |                |
|                                                        |                                |                                |                                               |                |
| Devices                                                | 2 Device Repository            |                                |                                               | ×              |
| Device (CODESYS Control Win V3)                        | Location: System Repository    |                                | ×                                             | Edit Locations |
| PLC Logic                                              | (C:\ProgramData\CODESYS\De     | evices)                        |                                               |                |
| = Q Application                                        |                                |                                |                                               |                |
|                                                        | Installed device descriptions: |                                |                                               |                |
| Task Configuration                                     | String for a fulltext search   | Vendor: <all vendors=""></all> | v.                                            | Install        |
| 🖮 🍪 MainTask                                           |                                | Children Children              | -                                             |                |
| PLC_PRG                                                | Name                           | Vendor                         | Version                                       | Uninstall      |
|                                                        | EXCOM                          |                                |                                               | Export         |
|                                                        | P excom GEN-N                  | Turck                          | SW=SW V 1.6.7, HW=HW 1                        |                |
|                                                        | CDS3 PN Device                 | TURCK                          | SW=SW V 1.3.0, HW=<br>SW=SW V 1.3.22, HW=HW 1 |                |
|                                                        |                                |                                | · · · · · · · · · · · · · · · · · · ·         |                |
|                                                        |                                |                                | -                                             |                |
|                                                        | K:\BUAS\PM_PA\excom\Tools\GSD  | ML\EXCOM_GSDML\GSDML-V2.3-Tur  | rck-ExcomV2-20190429-010607.xml               |                |
| b l                                                    | Device "excom GEN-N" installed | to device repository.          |                                               |                |
|                                                        |                                |                                |                                               |                |
|                                                        |                                |                                |                                               | Details        |
|                                                        | L                              |                                |                                               | Deconom        |
|                                                        |                                |                                |                                               |                |
|                                                        |                                |                                |                                               | Close          |
|                                                        |                                |                                |                                               | .:             |

#### Fig. 34: Installing a GSDML file

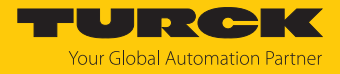

## 6.2 Connecting the device with the controller

- ▶ Right-click **Device** in the project tree.
- Select Add device.
- Select the Ethernet port.
- Click Add device.
- ⇒ The Ethernet port appears as **Ethernet** in the project tree.

| ) Append device 🔵 In                                      | isert device 🔵 Plug                                                       | device O Updat                                                    | e device       |                |                                                                                                    |
|-----------------------------------------------------------|---------------------------------------------------------------------------|-------------------------------------------------------------------|----------------|----------------|----------------------------------------------------------------------------------------------------|
| ring for a fulltext search                                | 1                                                                         | Vendor: <all< th=""><th>vendors&gt;</th><th></th><th></th></all<> | vendors>       |                |                                                                                                    |
| Vame                                                      | Vendor                                                                    |                                                                   | Version        | Description    |                                                                                                    |
| 🖳 詽 Miscellaneous                                         |                                                                           |                                                                   |                |                |                                                                                                    |
| 🗉 🔟 Fieldbusses                                           |                                                                           |                                                                   |                |                |                                                                                                    |
| E CAN CANbus                                              |                                                                           |                                                                   |                |                |                                                                                                    |
| 🗄 🔐 🔐 EtherCAT                                            |                                                                           |                                                                   |                |                |                                                                                                    |
| 🖃 🕮 Ethernet Ada                                          | pter                                                                      |                                                                   |                |                |                                                                                                    |
| 👚 🔟 Ethernet                                              | Turck                                                                     |                                                                   | 3.5.11.0       | Ethernet Link. |                                                                                                    |
| Ethernet                                                  | 3S - Smart So                                                             | oftware Solutions Gr                                              | nbH 3.5.14.0   | Ethernet Link. |                                                                                                    |
| 🖲 👄 EtherNet/IP                                           |                                                                           |                                                                   |                |                |                                                                                                    |
| ۰ Modbus 🗈 🖿 🖿                                            |                                                                           |                                                                   |                |                |                                                                                                    |
| Group by category                                         | Display all versions                                                      | (for experts only)                                                | Display outdat | ed versions    |                                                                                                    |
|                                                           |                                                                           | (                                                                 |                |                |                                                                                                    |
| Vendor: 3S - Sma<br>Categories: Ethe<br>Version: 3.5.14.0 | rt Software Solutions G<br>rnet Adapter, Etherne<br>)<br>-<br>ernet Link. | SmbH<br>t Adapter, Ethernet                                       | Adapter        |                | - Contraction of the second second se |
| Order Number:<br>Description: Eth                         |                                                                           |                                                                   |                |                |                                                                                                    |

Fig. 35: Adding an Ethernet adapter

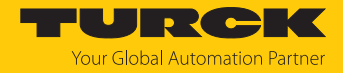

## Adding a PROFINET master

- ► Right-click Device in the project tree.
- Select Append device.
- Double-click on **PROFINET-Controller**.
- ⇒ The PROFINET master appears as **PN\_Controller** in the project tree.

| Iame: PN_Controller<br>Action:<br>Append device                                                                                                | device O Plug (                                                           | device OU     | Ipdate device          |                |                  |        |
|----------------------------------------------------------------------------------------------------|---------------------------------------------------------------------------|---------------|------------------------|----------------|------------------|--------|
| String for a fulltext search                                                                                                    |                                                                           | Vendor:       | <all vendors=""></all> |                |                  | `      |
| Name                                                                                                    | Vendor                                                                    | _             | -                      | Version        | Description      |        |
| EtherNet/IP     Modbus     Profinet IO     Profinet IO De     Profinet IO De                                                                   | vice                                                                      |               |                        |                |                  |        |
| PN-Contro                                                                                                    | oller 3S - Sma                                                            | rt Software S | olutions GmbH          | 3.5.14.20      | Profinet IO Cont | roller |
| Group by category Di Name: PN-Controller Vendor: 35 - Smart Sc Categories: Profinet : Version: 3.5.14.20 Order Number: 1 Description: Profinet | splay all versions (<br>ftware Solutions Gr<br>IO Master<br>IO Controller | for experts o | nly) 🗌 Displa          | y outdated ver | sions            | 2      |
| Append selected device as<br>Ethernet<br>(You can select another                                                                               | last child of<br>target node in the                                       | navigator w   | hile this window       | /is open.)     |                  |        |
|                                                                                                    |                                                                           |               |                        |                |                  |        |

Fig. 36: Adding a PROFINET master

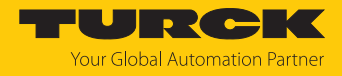

### Adding a PROFINET device

- In the project tree, right-click on **PN\_Controller (PN-Controller)**.
- Select Append device.
- ► Double-click PROFINET-Device.
- Select excom GEN-N.
- ⇒ The PROFINET device appears as **excom\_GEN\_N** in the project tree.

| String for a fulltext search Vendor: <all vendors=""></all>                                                                                                    |                |        |                        |     |  |  |  |  |
|----------------------------------------------------------------------------------------------------|----------------|--------|------------------------|-----|--|--|--|--|
| Name                                                                                                    |                | Vendor | Version                | D f |  |  |  |  |
| <b> </b>                                                                                                    | 🗐 excom GEN-3G | Turck  | SW=SW V 1.6.7, HW=HW 1 | R   |  |  |  |  |
|                                                                                                    | excom GEN-N    | Turck  | SW=SW V 1.6.7, HW=HW 1 | R   |  |  |  |  |
|                                                                                                    | TBEN-L4-16DIN  | Turck  | SW=SW V 1.5.0, HW=HW 1 | PI  |  |  |  |  |
| ···· •                                                                                                    | TBEN-L4-16DIP  | Turck  | SW=SW V 1.5.0, HW=HW 1 | PI  |  |  |  |  |
| <b>•</b>                                                                                                    | TBEN-L4-16DON  | Turck  | SW=SW V 1.5.0, HW=HW 1 | PI  |  |  |  |  |
| •••••                                                                                                    | TBEN-L4-16DOP  | Turck  | SW=SW V 1.5.0, HW=HW 1 | PI, |  |  |  |  |
| <                                                                                                    |                | •      |                        | >   |  |  |  |  |
| ✓ Group by category □ Display all versions (for experts only) □ Display outdated versions         ✓ Group by category □ Display all versions (for experts only) □ Display outdated versions         ✓ Name: excom GEN-N<br>Vendor: Turck<br>Categories: Profinet IO Slave<br>Version: SW=SW V 1.6.7, HW=HW 1<br>Order Number: 100000129<br>Description: Remote I/O System |                |        |                        |     |  |  |  |  |

Fig. 37: Adding a PROFINET device

Optional: Renaming the PROFINET device

- Click on the PROFINET device in the project tree.
- Press [F2].
- Adapt the name of the device in the project tree.

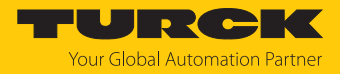

#### Adding excom modules

- ▶ Right-click an empty slot in the project tree.
- Double-click to add the required module.

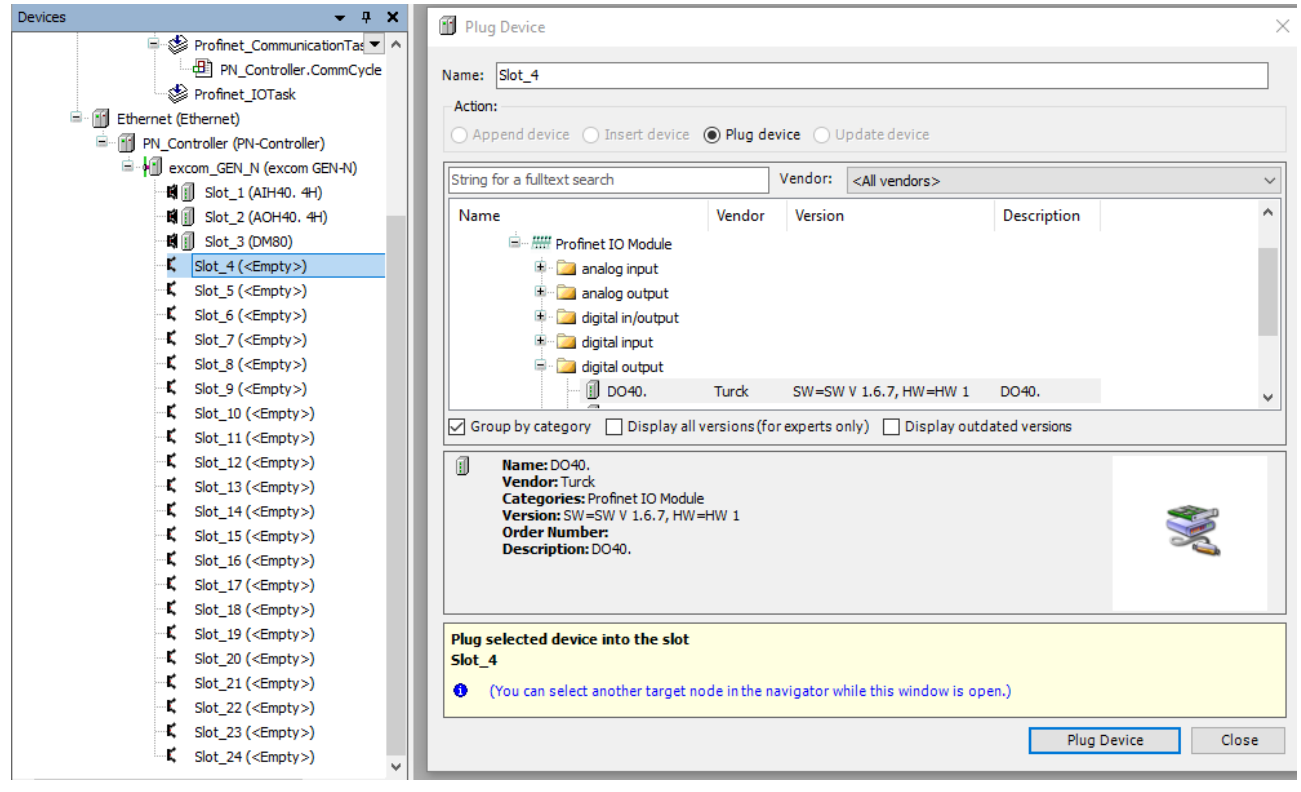

Fig. 38: Adding modules

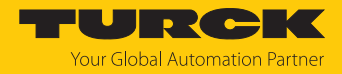

### Parameterizing excom modules

- Double-click the required module in the project tree.
- Set the parameters.

| excom ethernet.project* - CODESYS              |                               |                    |                |                          |              |                  |
|------------------------------------------------|-------------------------------|--------------------|----------------|--------------------------|--------------|------------------|
| File Edit View Project Build Online Debug Tool | s <u>W</u> indow <u>H</u> elp |                    |                |                          |              |                  |
| 管 ☞ ■   ●   □ □ ↓ ■ ● ▲ ×   ● ↓                | 🖌 🌜 i 📾 i 🌆 🖓 😚 i 🎬 i 🞯 🤇     | 8 🕞 🖌 😽 1 🗇 🕾      | i 4a +a 8      | ¢   <b>"</b> ∦  <b>≓</b> | 12           |                  |
|                                                |                               |                    | - v            |                          |              |                  |
| Devices                                        |                               | N                  |                |                          |              |                  |
|                                                | Device excom_gen              | _N X               |                |                          |              |                  |
| excomethemet                                   | General                       | Chatting Marries . |                |                          |              | 7                |
| E BI RICLOSIS CONTO WITVS)                     |                               | Station Name tur   | ck-excom       |                          |              |                  |
|                                                | Options                       | Station Status     |                |                          |              |                  |
| Library Manager                                |                               |                    |                |                          |              | 1                |
|                                                | IOxS                          |                    |                |                          |              |                  |
|                                                |                               | IP Parameter       |                |                          |              |                  |
| AninTask                                       | PNIO I/O Mapping              | IP Address         | 192 . 168      | . 1 . 25                 |              |                  |
| PLC PRG                                        | Status                        | Cub and March      | 255 255        | 055 0                    |              |                  |
| Profinet_CommunicationTask                     |                               | Subnet Mask        | 200 . 200      | . 235 . U                |              |                  |
| PN_Controller.CommCycle                        | Information                   | Default Gateway    | 0.0            | . 0 . 0                  |              |                  |
| Profinet_IOTask                                |                               |                    |                |                          |              |                  |
| Ethernet (Ethernet)                            |                               | Communication      |                |                          |              |                  |
| 🖃 🗊 PN_Controller (PN-Controller)              |                               | Send clock (ms)    | 1 ~            | Watchd                   | log (ms)     | 3 🌩              |
| excom_GEN_N (excom GEN-N)                      |                               | Reduction ratio    | 1 ~            | VLAN I                   | D            | 0 🚔              |
| 🖬 🗐 Slot_1 (AIH40. 4H)                         |                               |                    | -              | 1                        |              |                  |
| 🖬 🗐 Slot_2 (AOH40. 4H)                         |                               | Phase              | - ~            |                          |              |                  |
| 🖬 🗊 Slot_3 (DM80)                              |                               |                    |                |                          |              |                  |
| 🖬 🗊 Slot_4 (DO40.)                             |                               | RT Class           | RT Class 1     |                          | ~            |                  |
| Slot_5 ( <empty>)</empty>                      |                               |                    |                |                          |              |                  |
| Slot_6 ( <empty>)</empty>                      |                               | User-Defined Parar | meters         |                          |              |                  |
| Slot_7 ( <empty>)</empty>                      |                               | 🛌 Set All Default  | Values         | 🛌 🕜 Read All Va          | lues         | Mrite All Values |
| Slot_8 ( <empty>)</empty>                      |                               |                    |                |                          |              |                  |
| Slot_9 ( <empty>)</empty>                      |                               | Parameters         |                | Value                    | Allowed valu | es               |
| Slot_10 ( <empty>)</empty>                     |                               | PROFINET configura | tion           |                          |              |                  |
| Slot_11 ( <empty>)</empty>                     |                               | Deactivate all dia | agnostics      | no                       | 01           |                  |
| Slot_12 ( <empty>)</empty>                     |                               | Deactiv. load vo   | ltage diagn.   | no                       | 01           |                  |
| Slot_13 ( <empty>)</empty>                     |                               | Deactivate I/O-A   | ASS. Force Mod | e no                     | 01           |                  |
| Slot_14 ( <empty>)</empty>                     |                               | GEN settings       |                |                          |              |                  |
| Slot_15 ( <empty>)</empty>                     |                               | module paramet     | erization      | activate                 | 01           |                  |
| Slot_16 ( <empty>)</empty>                     |                               | line frequency     |                | 50 Hz                    | 01           |                  |
| Slot_17 ( <empty>)</empty>                     |                               | analog data form   | nat            | Status MSB               | 03           |                  |
| Slot_18 ( <empty>)</empty>                     |                               | CAN redundancy     | /              | on                       | 01           |                  |
| Slot_19 ( <empty>)</empty>                     |                               | power supply       |                | simple                   | 01           |                  |
| Slot_20 ( <empty>)</empty>                     |                               |                    |                |                          |              |                  |
| Slot_21 ( <empty>)</empty>                     |                               |                    |                |                          |              |                  |
| Slot_22 ( <empty>)</empty>                     |                               |                    |                |                          |              |                  |

Fig. 39: Changing the gateway and PROFINET parameters

 In order to parameterize I/O modules select the particular slot (in this case: Slot\_1 (AIH40.)).

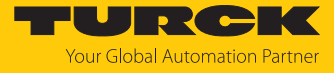

#### excom ethernet.project\* - CODESYS

| Elle Edit View Project Build Online Debug Iook<br>管 🗃 💭 🕼 🕼 🗠 🖓 🖓 🕼                                                                                                    | : <u>Wi</u> ndow <u>H</u> elp<br>4 44   12   12 - 17   129   05 05 | ▶ ■ X   [= ~] ~] ~] ×]                                                                | ¢   🔏   1  | #17/           |                  |
|----------------------------------------------------------------------------------------------------|--------------------------------------------------------------------|---------------------------------------------------------------------------------------|------------|----------------|------------------|
| Devices – 🕂 🗙                                                                                                    | 1 ■ Slot_1 X                                                       |                                                                                       |            |                |                  |
| excom ethernet     excom ethernet     excom ethernet     end     price (CODESYS Control Win V3)     end     price Logic     end     end     end     fill     ubrary Manager     end     end     e | General<br>PNIO Module I/O Mapping<br>Status<br>Information        | Module Information:<br>Ident Number 16#4CA<br>Slot Number<br>User-Defined Parameters: | 1          |                |                  |
| 🖨 😻 MainTask                                                                                                    |                                                                    | Set All Default Values                                                                | Read #     | All Values     | Write All Values |
| Profinet_CommunicationTask                                                                                                    |                                                                    | Parameters<br>Station parameter<br>module parameterization                            | Value      | Allowed values |                  |
| PN Controller (PN-Controller)                                                                                                    |                                                                    | Filter(PT1) CH1                                                                       | 0,1s       | 03             |                  |
| excom_GEN_N (excom GEN-N)                                                                                                    |                                                                    | Failsafe mode CH1                                                                     | Min. value | 02             |                  |
| 🖬 🗊 Slot_1 (AIH40. 4H)                                                                                                    |                                                                    | Open line detection CH1<br>Short circuit detection CH1                                | on         | 0.1            |                  |
| 🛱 🗐 Slot_2 (AOH40. 4H)                                                                                                    |                                                                    | Primary variable (PV) CH1                                                             | on         | 01             |                  |
| 🖬 🗐 Slot_3 (DM80)                                                                                                    |                                                                    | Secondary variable (SV) CH1                                                           | off        | 01             |                  |
| 🖬 🗐 Slot_4 (DO40.)                                                                                                    |                                                                    | Tertiary variable (TV) CH1                                                            | off        | 01             |                  |
| Slot_5 ( <empty>)</empty>                                                                                                    |                                                                    | Ouartary variable (OV) CH1                                                            | off        | 01             |                  |
| Slot_6 ( <empty>)</empty>                                                                                                    |                                                                    | Filter(PT1) CH2                                                                       | 0,1s       | 03             |                  |
| Slot_7 ( <empty>)</empty>                                                                                                    |                                                                    | Failsafe mode CH2                                                                     | Min. value | 02             |                  |
| Slot_8 ( <empty>)</empty>                                                                                                    |                                                                    | Open line detection CH2                                                               | on         | 01             |                  |
| Slot_9 ( <empty>)</empty>                                                                                                    |                                                                    | Short circuit detection CH2                                                           | on         | 01             |                  |
| Slot_10 ( <empty>)</empty>                                                                                                    |                                                                    | Primary variable (PV) CH2                                                             | on         | 01             |                  |
| Slot_11( <empty>)</empty>                                                                                                    |                                                                    | Secondary variable (SV) CH2                                                           | off        | 01             |                  |
| Slot_12 ( <empty>)</empty>                                                                                                    |                                                                    | Tertiary variable (TV) CH2                                                            | off        | 01             |                  |
| Slot_13 ( <empty>)</empty>                                                                                                    |                                                                    | Quartary variable (QV) CH2                                                            | off        | 01             |                  |
| Slot_14 ( <empty>)</empty>                                                                                                    |                                                                    | Filter (PT1) CH3                                                                      | 0,1s       | 03             |                  |
| Slot_15 ( <empty>)</empty>                                                                                                    |                                                                    | Failsafe mode CH3                                                                     | Min. value | 02             |                  |
| Slot_10 ( <empty>)</empty>                                                                                                    |                                                                    | Open line detection CH3                                                               | on         | 01             |                  |
| Slot 19 ( <empty>)</empty>                                                                                                    |                                                                    | Short circuit detection CH3                                                           | on         | 01             |                  |
| Slot_10 ( <empty>)</empty>                                                                                                    |                                                                    | Primary variable (PV) CH3                                                             | on         | 01             |                  |
| Slot_19 ( <empty>)</empty>                                                                                                    |                                                                    | Secondary variable (SV) CH3                                                           | off        | 01             |                  |
| Slot_20 ( <empty>)</empty>                                                                                                    |                                                                    | Tertiary variable (TV) CH3                                                            | off        | 01             |                  |
| Slot_21( <empty>)</empty>                                                                                                    |                                                                    | Quartary variable (QV) CH3                                                            | off        | 01             |                  |
| Slot_22 ( <empty>)</empty>                                                                                                    |                                                                    | Filter(PT1) CH4                                                                       | 0,1s       | 03             |                  |
| Slot 24 (ZEmpty>)                                                                                                    |                                                                    | Failsafe mode CH4                                                                     | Min. value | 02             |                  |
| SIDE_2+( <empty>)</empty>                                                                                                    |                                                                    | Open line detection CH4                                                               | on         | 01             |                  |
|                                                                                                    |                                                                    | Short circuit detection CH4                                                           | on         | 01             |                  |
|                                                                                                    |                                                                    | Primary variable (PV) CH4                                                             | on         | 01             |                  |
|                                                                                                    |                                                                    | Secondary variable (SV) CH4                                                           | off        | 01             |                  |
|                                                                                                    |                                                                    | Tertiary variable (TV) CH4                                                            | off        | 01             |                  |
|                                                                                                    |                                                                    | Quartary variable (QV) CH4                                                            | off        | 01             |                  |

Fig. 40: Parameterize modules according to the AIH40... example

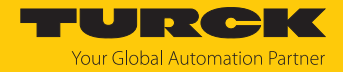

## Updating the PROFINET master variables

- Double-click **Device**.
- Click PLC settings.
- At Always refresh variables: Set Activated 2 (always in the bus cycle task).
- Confirm the following prompt with **Yes**.

```
excom ethernet.project* - CODESYS
```

| Elle Edit View Project Build Online Debug To<br>10 12 IIIIIIIIIIIIIIIIIIIIIIIIIIIIIIIIII | ools <u>Window H</u> elp              |                                | \$  +   <b>∭ </b> ≓ ∛                                                                              |
|------------------------------------------------------------------------------------------|---------------------------------------|--------------------------------|----------------------------------------------------------------------------------------------------|
| Devices 🗸 🗸 🗡                                                                            | C Device X                            |                                |                                                                                                    |
| excom ethernet                                                                           | Communication Settings                | Application for I/O handling:  | Application                                                                                        |
|                                                                                          |                                       | Di C cottione                  |                                                                                                    |
| Application                                                                              | Applications                          | PLC settings                   |                                                                                                    |
| Library Manager                                                                          | Backup and Restore                    | Behaviour for outputs in Stop  | Keen a mentuching                                                                                  |
| PLC_PRG (PRG)                                                                            |                                       | benaviour for outputs in stop. | Keep current values V                                                                              |
| Task Configuration                                                                       | Files                                 | Always update variables:       | Disabled (update only if used in a task)                                                           |
| ⇒ ⊗ MainTask                                                                             | 1                                     | Edit Licenses                  | Disabled (update only if used in a task)<br>Enabled 1 (use bus cycle task if not used in any task) |
| Profinet CommunicationTask                                                               | Log                                   | Rus suda antiana               | Enabled 2 (always in bus cycle task)                                                               |
| PN Controller.CommCycle                                                                  | PLC Settings                          | Bus cycle task:                | <upsecified></upsecified>                                                                          |
| Profinet_IOTask                                                                          |                                       |                                | (disperied)                                                                                        |
| Ethernet (Ethernet)                                                                      | PLC Shell                             | Addtional settings             |                                                                                                    |
| PN_Controller (PN-Controller)                                                            | Users and Groups                      | Generate force variables for   | IO mapping EnableDiagnosis for devices                                                             |
| = • • excom_GEN_N (excom GEN-N)                                                          | · · · · · · · · · · · · · · · · · · · | Show I/O warnings as errors    |                                                                                                    |
|                                                                                          | Access Rights                         |                                |                                                                                                    |
| ■ Slot 3 (DM80)                                                                          | Task Daslaumant                       |                                |                                                                                                    |
| 🖬 🗊 Slot_4 (DO40.)                                                                       | Task Deployment                       |                                |                                                                                                    |
| Slot_5 ( <empty>)</empty>                                                                | Status                                |                                |                                                                                                    |
| Slot_6 ( <empty>)</empty>                                                                | · · · · · · · · · · · · · · · · · · · |                                |                                                                                                    |
| Slot_7 ( <empty>)</empty>                                                                | Information                           |                                |                                                                                                    |
| Slot_8 ( <empty>)</empty>                                                                |                                       |                                |                                                                                                    |
| Slot_9 ( <empty>)</empty>                                                                |                                       |                                |                                                                                                    |
| Slot_10 ( <empty>)</empty>                                                               |                                       |                                |                                                                                                    |
| <pre>Slot_11(<empty>) </empty></pre>                                                     |                                       |                                |                                                                                                    |
| Slot_12 ( <empty>)</empty>                                                               |                                       |                                |                                                                                                    |
| Slot 14 ( <empty>)</empty>                                                               |                                       |                                |                                                                                                    |
| Slot 15 ( <empty>)</empty>                                                               |                                       |                                |                                                                                                    |
| Slot_16 ( <empty>)</empty>                                                               |                                       |                                |                                                                                                    |
| Slot_17 ( <empty>)</empty>                                                               |                                       |                                |                                                                                                    |
| Slot_18 ( <empty>)</empty>                                                               |                                       |                                |                                                                                                    |
| Slot_19 ( <empty>)</empty>                                                               |                                       |                                |                                                                                                    |
| Slot_20 ( <empty>)</empty>                                                               |                                       |                                |                                                                                                    |
| Slot_21 ( <empty>)</empty>                                                               |                                       |                                |                                                                                                    |
| Slot_22 ( <empty>)</empty>                                                               |                                       |                                |                                                                                                    |
| Slot_23 ( <empty>)</empty>                                                               |                                       |                                |                                                                                                    |
| Siot_24 ( <empty>)</empty>                                                               |                                       |                                |                                                                                                    |

Fig. 41: Updating variables

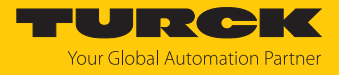

## Loading and starting CODESYS projects

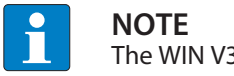

The WIN V3-PLC must be started.

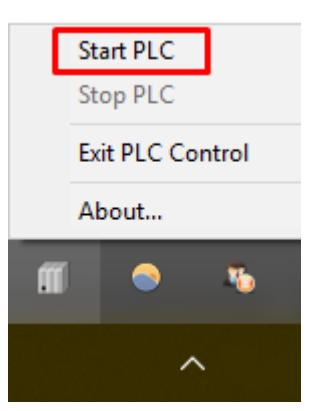

Fig. 42: Starting the WIN V3-PLC

► Compile the project via Create → Compile or press [F11].

| excom ethernet.project* - CODESY                                                                     | ſS                                |                             |                         |                   |                      |         |                          |           |                            |
|----------------------------------------------------------------------------------------------------|-----------------------------------|-----------------------------|-------------------------|-------------------|----------------------|---------|--------------------------|-----------|----------------------------|
| e Edit <u>V</u> iew Project <u>B</u> uild <u>O</u> r                                                 | nline <u>D</u> ebug <u>T</u> ools | Window Help                 |                         |                   |                      |         |                          |           |                            |
| ) 🚔 🔛   🚳   🗠 🗛 🛗 Build                                                                              | ł                                 | 👎 💶 📊 🦌 👘 🖓 🗎 👘 🖓 🕻         | 淡 🕞 📲 💘 🗐 短 短 5         | 18 ¢              | #  <del></del>       |         |                          |           |                            |
| <u>R</u> ebu                                                                                         | uild                              |                             |                         |                   |                      |         |                          |           |                            |
| Gene                                                                                                 | erate code                        | dhura TCD chura ta          |                         |                   |                      |         |                          |           |                            |
| Gene                                                                                                 | erate runtime system fi           | les                         |                         |                   |                      |         |                          |           |                            |
| i excom ethernet                                                                                     | -                                 | -                           | Find                    |                   | Filter Show all      |         | -                        |           |                            |
| BIL DI CLASIA                                                                                        |                                   |                             |                         |                   | <i>a</i>             |         | -                        |           | <b>D</b> 1.4               |
| Clea                                                                                                 | in <u>a</u> ll                    | Slave Channel               | Variable                | Mapping           | Channel              | Address | lype                     | Unit      | Description                |
|                                                                                                    |                                   |                             | <b>■</b> • <b>₩</b>     |                   | Channel 1            | %IW0    | ARRAY [00] OF WORD       |           | Read Input Registers       |
|                                                                                                    |                                   | Modbus Slave Init           | H- 19                   |                   | Channel 1[0]         | %IW0    | WORD                     |           | 0x0005                     |
| Task Configuration                                                                                   |                                   |                             | - *                     |                   | Bit0                 | %IX0.0  | BOOL                     |           |                            |
| MainTack /IEC                                                                                        | Tacke)                            | ModbusTCPSIave Parameters   |                         |                   | Bit1                 | %IX0.1  | BOOL                     |           |                            |
|                                                                                                    | -10060)                           | MedhusTCDSIave I/O Magazing | - · · · · ·             |                   | Bit2                 | %IX0.2  | BOOL                     |           |                            |
| Ethernet (Ethernet)                                                                                  |                                   | Houbus revisive the mapping |                         |                   | Bit3                 | %IX0.3  | BOOL                     |           |                            |
| Coverier (Coverier)     Modbus_TCP_Master (Modbus TCP Master)     Modbus_TCP_Slave (Modbus TCP Slave | Status                            |                             |                         | Bit4              | %IX0.4               | BOOL    |                          |           |                            |
|                                                                                                    | Information                       |                             |                         | Bit5              | %IX0.5               | BOOL    |                          |           |                            |
|                                                                                                    |                                   |                             |                         | Bitb              | %LX0.6               | BOOL    |                          |           |                            |
|                                                                                                    |                                   |                             |                         |                   | Bit/                 | %LX0.7  | BOOL                     |           |                            |
|                                                                                                    |                                   |                             |                         |                   | Bit8                 | %IX1.0  | BOOL                     |           |                            |
|                                                                                                    |                                   |                             |                         |                   | Bit9                 | %IX1.1  | BOOL                     |           |                            |
|                                                                                                    |                                   |                             |                         |                   | Bit10                | %IX1.2  | BOOL                     |           |                            |
|                                                                                                    |                                   |                             |                         |                   | Bit11                | %IX1.3  | BOOL                     |           |                            |
|                                                                                                    |                                   |                             |                         |                   | Bit12                | %IX1.4  | BOOL                     |           |                            |
|                                                                                                    |                                   |                             |                         |                   | Bit13                | %IX1.5  | BOOL                     |           |                            |
|                                                                                                    |                                   |                             |                         |                   | BIT14                | %IX1.6  | BOOL                     |           |                            |
|                                                                                                    |                                   |                             | ····· ···               |                   | BIT15                | %IX1.7  | BOOL                     |           |                            |
|                                                                                                    |                                   |                             |                         |                   | Reset                | mapping | Always update variables: | Enabled 2 | (always in bus cycle task) |
|                                                                                                    |                                   |                             | IEC Objects             |                   |                      |         |                          |           |                            |
|                                                                                                    |                                   |                             | Variable                | Mapping           | Туре                 |         |                          |           |                            |
|                                                                                                    |                                   |                             | @ Modbus_TCP_Slave      | **                | ModbusTCPSlave       | •       |                          |           |                            |
| Auders C BOUL                                                                                        | >                                 |                             | 🌾 = Create new variable | ~ <b>i</b> ∌ = M: | ap to existing varia | able    |                          |           |                            |
| POUs                                                                                                 |                                   |                             | L                       |                   |                      |         |                          |           |                            |

Fig. 43: Compiling the project

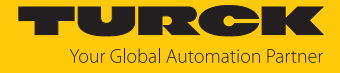

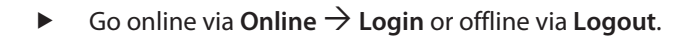

| excom ethernet.project* - CODESY                                        | S                                                            |         |                   |                 |
|-------------------------------------------------------------------------|--------------------------------------------------------------|---------|-------------------|-----------------|
| <u>File E</u> dit <u>V</u> iew <u>P</u> roject <u>B</u> uild <u>O</u> n | line <u>D</u> ebug <u>T</u> ools <u>W</u> indow <u>H</u> elp | _       |                   |                 |
| 🎦 🖆 🔚 🗐 🗠 여 🐰 🛙                                                         | Login Alt+F8                                                 | 🎬   😋 🍳 | 🕴 🕞 📲 💐 l 🖓 👘 📲 👘 | 8   0   🛒   🐨 / |
| 03                                                                      | Logout Ctrl+F8                                               |         |                   |                 |
| Devices                                                                 | Create boot application                                      | Slave 🗙 |                   |                 |
| excom ethernet                                                          | Download                                                     |         | E. J.             | Filter of a l   |
| 🖻 👔 Device (CODESYS Control V                                           | Online Cha <u>n</u> ge                                       |         | Find              | Filter Show all |
| PLC Logic                                                               | Source download to connected device                          | el      | Variable          | Mapping Channel |
| Application                                                             | Multiple Download                                            | Ci      | <b>□</b>          | Channel 1       |
| Library Manage                                                          |                                                              | -       | 🖹 🍬               | Channel 1[0]    |
| PLC_PRG (PRG                                                            | <u>R</u> eset warm                                           |         |                   | Bit0            |
| Task Configura                                                          | Res <u>e</u> t cold                                          | ameters | - *               | Bit1            |
| ⊟ ⊗ MainTask (                                                          | Rese <u>t</u> origin                                         |         | ↓                 | Bit2            |
|                                                                         | Simulation                                                   | Mapping | ¥                 | Bit3            |
| Ethernet (Ethernet)                                                     | Security                                                     |         | ]*                | Bit4            |
| Modbus_TCP_Mast                                                         | Sec <u>u</u> nty .                                           |         | •                 | Bit5            |
| Modbus_TCP_                                                             | Operating Mode                                               |         | •                 | Bit6            |
|                                                                         |                                                              |         | │ · · · *         | Bit7            |
|                                                                         |                                                              |         | ₩                 | Bit8            |
|                                                                         |                                                              |         | II : ¥&           | 040             |

Fig. 44: Online – logging in

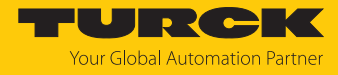

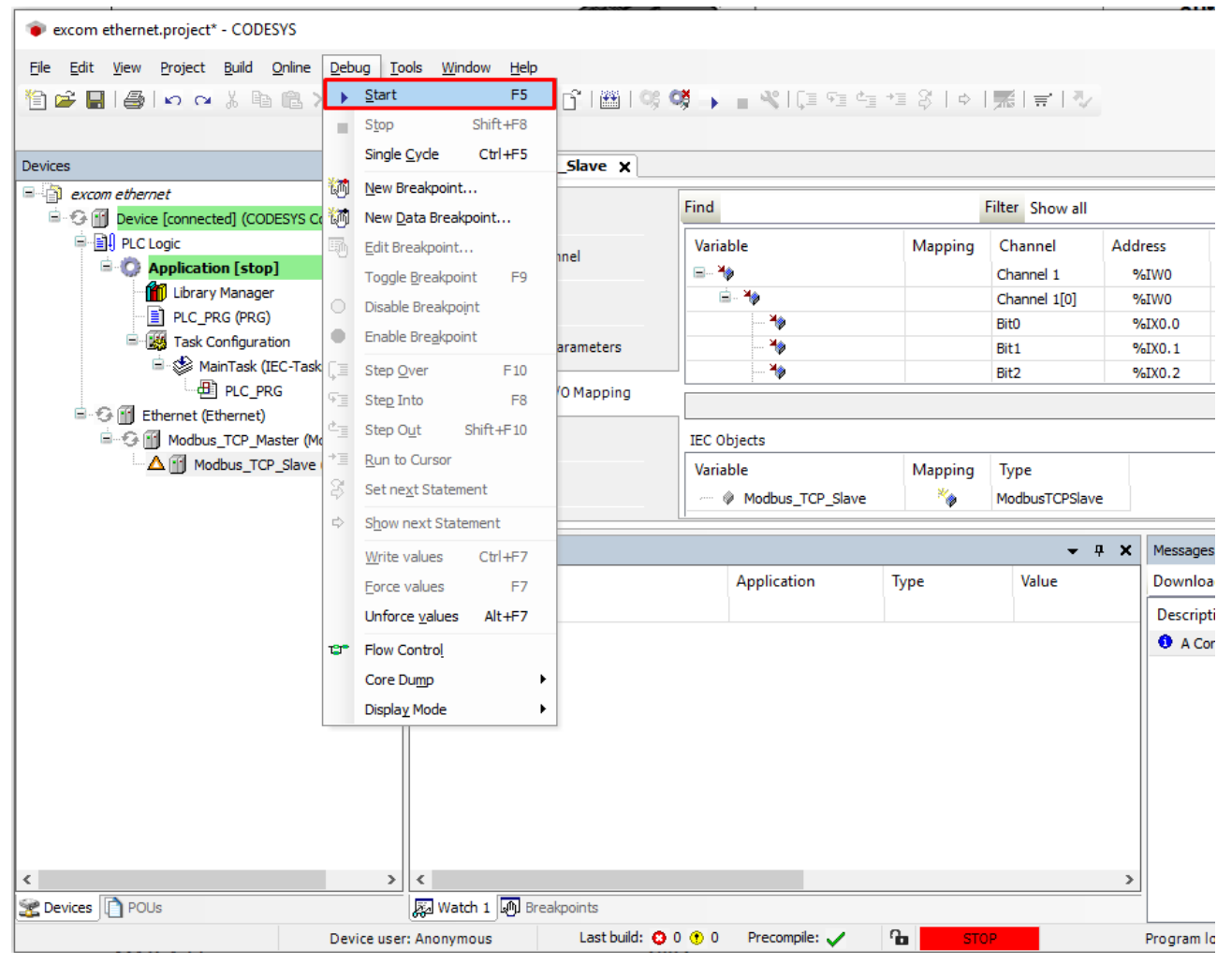

• Start the program via **Debug**  $\rightarrow$  **Start**.

Fig. 45: Starting the program

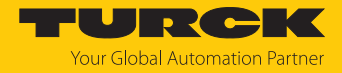

# 7 Connecting excom to an EtherNet/IP scanner

The following example shows the integration of excom with CODESYS. The configuration and parameterization are carried out separately via the DTM or the web server.

Hardware used

This example uses the following hardware components:

- Gateway GEN-N
- Ethernet cable with RJ45 connector
- PC

#### Software used

This example uses the following software:

- CODESYS version 3.5.12 (download free of charge from www.turck.com)
- EDS file (available as a download at www.turck.com)

#### Requirements

- The programming software has been opened.
- A new project has been created.
- Codesys PLC has been started via CODESYS Control Win SysTray.

## 7.1 EtherNet/IP data mapping

Two different EDS files are available for EtherNet/IP for excom:

- Consolidated IO
- CIP bridging

#### Consolidated IO

"Consolidated IO" uses a single connection for the group of I/O modules. The Consolidated IO file optimizes the network bandwidth since the data for all I/O modules is transferred via a single connection.

If the assembly instances 107 (input) and 104 (output) are used, the connection parameters must be set according to the actual module configuration. The amount of input and output data must match the actual data size of the excom station exactly.

An Exclusive owner connection is in place if the EtherNet/IP is the active fieldbus protocol or the active fieldbus protocol was not defined. If EtherNet/IP is not the active fieldbus protocol, a read-only connection is in place.

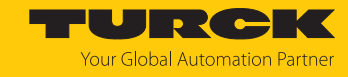

| Data        | Mapping   | Process data                                       | Meaning                                                                                        |
|-------------|-----------|----------------------------------------------------|------------------------------------------------------------------------------------------------|
| Input data  | Permanent | Gateway status word                                | Gateway status                                                                                 |
|             | Permanent | Local process data                                 | All process input data is shown in 246 units of 16 bits each.                                  |
|             | Optional  | Summarized<br>diagnostics<br>module bus            | Summarized diagnostics activ-<br>ated or deactivated VSC 102<br>instance 3 attribute 104       |
|             |           | 1 bit for each module                              | _                                                                                              |
|             | Optional  | Manufacturer specific<br>module bus<br>diagnostics | Manufacturer specific dia-<br>gnostics (scheduled diagnostics)<br>activated or deactivated VSC |
|             |           | 12 bytes for<br>diagnostics                        | 102 instance 3 attribute 105                                                                   |
| Output data | Permanent | Gateway control word                               | Without function                                                                               |
|             | Permanent | Local process data                                 | All output process data is shown in 246 units of 16 bits each.                                 |

The data mapping with "Consolidated IO" is structured as follows:

The gateway status word is mapped in the input data mapping on the first word:

| Gateway status word |    |     |     |            |     |     |        |     |     |     |              |    |     |             |
|---------------------|----|-----|-----|------------|-----|-----|--------|-----|-----|-----|--------------|----|-----|-------------|
| Byte 1              |    |     |     |            |     |     | Byte 0 |     |     |     |              |    |     |             |
| res                 | FM | Par | res | l/O<br>cfg | res | res | res    | res | res | res | l/O<br>cfg w | FS | res | I/O<br>diag |

| Designation | Meaning                                                     |
|-------------|-------------------------------------------------------------|
| res         | Reserved                                                    |
| FM          | Force mode in the DTM active                                |
| Par         | I/O parameter error                                         |
| I/O cfg     | Configuration error (missing or incorrectly fitted modules) |
| I/O cfg w   | Warning that the I/O configuration was changed              |
| FS          | Warning – Fail-safe mode active                             |
| I/O diag    | I/O diagnostics active                                      |

The optional diagnostics can be activated or deactivated in the web server at **Gateway Configuration**. If the summarized diagnostics are activated, 1 bit is returned for each module in the station. If no diagnostics are present on the device, the bit for the particular module is set to 0. If diagnostic messages are present, this bit is set to 1. The diagnostic bits are mapped to the end of the input data of the station.

If the scheduled diagnostics are activated, the scheduled diagnostics bits are mapped to the process data of the station. The scheduled diagnostics are mapped at the end of the input data behind the summarized diagnostics. The scheduled diagnostics are continuous diagnostics. The diagnostics window shows the specific diagnostics data of a module for approx. 125 ms and then changes to the next module. The mechanism is controlled by the gateway.

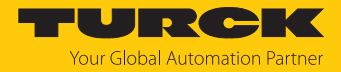

## CIP bridging

The CIP bridging function uses one connection for each I/O module. The CIP bridging file maps the data of the excom station as follows:

| Data        | Mapping   | Process data                                |  |  |
|-------------|-----------|---------------------------------------------|--|--|
| Input data  | Slot 0    | Gateway status word                         |  |  |
|             | Permanent | Process data for slot 024<br>(wordwise)     |  |  |
|             |           | Diagnostics data for slot 024<br>(wordwise) |  |  |
| Output data | Slot 0    | Gateway control word                        |  |  |
|             | Permanent | Process data for slot 024<br>(wordwise)     |  |  |

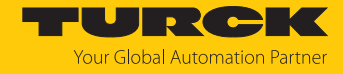

## 7.2 Installing an EDS file

- Include an EDS file: Click Tools  $\rightarrow$  Device Repository.
- ► Installing an EDS file: Click Install.
- Select the storage location of the EDS file.

| cation:     | System Repository              |         |                                 |                                     | $\sim$ | Edit Locations |
|-------------|--------------------------------|---------|---------------------------------|-------------------------------------|--------|----------------|
|             | (C:\ProgramData\CODESYS\Device | es)     |                                 |                                     |        |                |
| stalled d   | evice descriptions:            |         |                                 |                                     |        |                |
| tring for a | a fulltext search              | Vendor: | <all vendors=""></all>          |                                     | $\sim$ | Install        |
| Name        |                                | Ver     | ndor                            | Version                             | ^      | Uninstall      |
| 8           | Ethernet Adapter               |         |                                 |                                     |        | Export         |
| 8           | 🔍 👄 EtherNet/IP Local Adapter  |         |                                 |                                     |        |                |
|             | E GetherNet/IP Module          |         |                                 |                                     |        |                |
|             | EtherNet/IP Remote Adapter     |         |                                 |                                     |        |                |
|             | CDS3 EthernetIP Slave          | Ture    | ck                              | Major Revision=16#2, Minor Revision |        |                |
|             | 1000 DM80-N                    | Ture    | ck                              | Major Revision=16#2, Minor Revision |        |                |
|             | EtherNetIP Adapter             | 3S -    | - Smart Software Solutions GmbH | Major Revision=16#1, Minor Revision |        |                |
|             | GEN-3G                         | Ture    | dk                              | Major Revision=16#2, Minor Revision |        |                |
|             | GEN-N                          | Ture    | dk                              | Major Revision=16#2, Minor Revision |        |                |
|             | Generic EtherNet/IP device     | e 3S -  | - Smart Software Solutions GmbH | 3.5.8.0                             | ×      |                |
| <           |                                |         |                                 | >                                   |        | Details        |
|             |                                |         |                                 |                                     |        |                |

Fig. 46: Installing an EDS file

 $\Rightarrow$  The device is entered in the hardware catalog.

Most EtherNet/IP controllers operate with the Consolidated IO EDS file. This example therefore uses Consolidated IO.

With the CIP Bridging EDS file, the appropriate EDS file must be read for each slot in the module rack and added in sequence as EtherNet/IP adapters as is the case here with the GEN-N. The gateway here is called a "station".

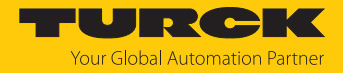

 $\times$ 

## 7.3 Connecting the device with the controller

To connect the device to the controller, the following components must be added in CODESYS first of all:

- Ethernet adapter
- EtherNet/IP scanner
- EtherNet/IP adapter

#### Adding an Ethernet adapter

- ▶ Right-click **Device** in the project tree.
- Select Append device.
- Select the **Ethernet port**.
- Click Append device.

#### Add Device

| Name: EtherNet_IP_Scanner                                                                                                    |                   |                        |             |             |         |  |  |
|----------------------------------------------------------------------------------------------------|-------------------|------------------------|-------------|-------------|---------|--|--|
| Action:                                                                                                    |                   |                        |             |             |         |  |  |
| Append device      Insert device      Plu                                                                                                    | n device OU       | ndate device           |             |             |         |  |  |
|                                                                                                    |                   |                        |             |             |         |  |  |
| String for a fulltext search                                                                                                    | Vendor:           | <all vendors=""></all> |             |             | ~       |  |  |
| Name                                                                                                    | Vendor            |                        | Version     | Description | 1       |  |  |
| 🖃 🕤 Fieldbusses                                                                                                    |                   |                        |             |             |         |  |  |
| 🚔 👄 EtherNet/IP                                                                                                    |                   |                        |             |             |         |  |  |
| 🗉 👄 EtherNet/IP Local Adapter                                                                                                    |                   |                        |             |             |         |  |  |
| 😑 👄 EtherNet/IP Scanner                                                                                                    |                   |                        |             |             |         |  |  |
| EtherNet/IP Scanner                                                                                                    | 3S - Smart Sof    | tware Solutions GmbH   | 3.5.14.10   | EtherNet/IP | Scanner |  |  |
| 🗈 - 📖 Modbus                                                                                                    |                   |                        |             |             |         |  |  |
| 🗷 ··· 🛲 Profinet IO                                                                                                    |                   |                        |             |             |         |  |  |
| Crown by category Display all version                                                                                                    | s (for evoerts o  | nly) 🔲 Display outdat  | ad versions |             |         |  |  |
|                                                                                                    | s (i oi experts o |                        | eu versions |             |         |  |  |
| <ul> <li>Name: EtherNet/IP Scanner</li> <li>Vendor: 35 - Smart Software Solutions</li> <li>Categories: EtherNet/IP Scanner</li> <li>Version: 3.5.14.10</li> <li>Order Number: 1</li> <li>Description: EtherNet/IP Scanner</li> </ul> | GmbH              |                        |             | W/O         |         |  |  |
| Append selected device as last child of<br>Ethernet                                                                                                    |                   |                        |             |             |         |  |  |
|                                                                                                    |                   |                        | bbA         | Device      | Close   |  |  |

#### Fig. 47: Adding an Ethernet adapter

⇒ The Ethernet port appears as **Ethernet** in the project tree.

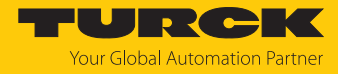

 $\times$ 

## Adding an EtherNet/IP scanner

- ▶ Right-click **Ethernet** in the project tree.
- Select Append device.
- Double-click EtherNet/IP Scanner.

#### Add Device

| <ul> <li>Append device</li></ul>                                                                                                    | Plug device 🔘 U        | pdate device           |               |                     |   |  |
|----------------------------------------------------------------------------------------------------|------------------------|------------------------|---------------|---------------------|---|--|
| String for a fulltext search                                                                                                    | Vendor:                | <all vendors=""></all> |               |                     | ` |  |
| Name                                                                                                    | Vendor                 |                        | Version       | Description         |   |  |
| 🖃 🖬 Fieldbusses                                                                                                    |                        |                        |               |                     |   |  |
| 🚔 - 👄 EtherNet/IP                                                                                                    |                        |                        |               |                     |   |  |
| 🗉 👄 EtherNet/IP Local Adapte                                                                                                    | er                     |                        |               |                     |   |  |
| 🖮 👄 EtherNet/IP Scanner                                                                                                    |                        |                        |               |                     |   |  |
| 🛄 EtherNet/IP Scanner                                                                                                    | 3S - Smart Sof         | tware Solutions GmbH   | 3.5.14.10     | EtherNet/IP Scanner |   |  |
| 🗈 - 📖 Modbus                                                                                                    |                        |                        |               |                     |   |  |
| 🗉 🛲 Profinet IO                                                                                                    |                        |                        |               |                     |   |  |
| 🛛 Group by category 🔲 Display all v                                                                                                    | ersions (for experts o | nly) 🗌 Display outda   | ated versions |                     |   |  |
| Name: EtherNet/IP Scanner<br>Vendor: 3S - Smart Software Sol<br>Categories: EtherNet/IP Scanne<br>Version: 3.5.14.10<br>Order Number: 1<br>Description: EtherNet/IP Scanne | utions GmbH<br>rr      |                        |               | Ň                   |   |  |
| Append selected device as last child of Ethernet  (You can select another target node in the navigator while this window is open.)                                         |                        |                        |               |                     |   |  |

Fig. 48: Adding an EtherNet/IP scanner

➡ The EtherNet/IP scanner appears as EtherNet\_IP\_Scanner (EtherNet/IP Scanner) in the project tree.

 $\times$ 

#### Adding an Ethernet/IP adapter

- ▶ Right-click EtherNet\_IP\_Scanner (EtherNet/IP Scanner) in the project tree.
- Select Append device.
- Double-click **GEN-N**.

#### Add Device

| tring for a fulltext search                                                                                                    | Vendor:                                      | <all vendors=""></all>          |                                 |    |
|----------------------------------------------------------------------------------------------------|----------------------------------------------|---------------------------------|---------------------------------|----|
| Name                                                                                                    | Vendor                                       |                                 | Version                         | ,  |
|                                                                                                    | Vendor                                       |                                 | Version                         |    |
|                                                                                                    |                                              |                                 |                                 |    |
| EtherNet/IP                                                                                                    |                                              |                                 |                                 |    |
| CDS2 Ethernet D Slave                                                                                                    | Turck                                        |                                 | Major Dovision - 16#2, Misor Do |    |
|                                                                                                    | Turck                                        |                                 | Major Revision=16#2, Minor Re   | vi |
| EtherNetID Adapter                                                                                                    | 26 - Smor                                    | t Softwara Solutions CmbH       | Major Revision=16#2, Minor Re   |    |
|                                                                                                    | JJ - Jindi<br>Turck                          | Contware Solutions GIIDH        | Major Revision = 16#1, Minor Re | vi |
|                                                                                                    | Turck                                        |                                 | Major Revision - 16#2, Minor Re | vi |
|                                                                                                    | Turck                                        | an air air                      | Major Revision=10#2, Minor Re   | VI |
|                                                                                                    |                                              |                                 |                                 | ۶. |
| Group by category 📃 Display all version                                                                                                    | ns (for experts o                            | nly) 🗌 Display outdated v       | ersions                         |    |
| Name: GEN-N<br>Vendor: Turck<br>Categories: EtherNet/IP Remote Ada<br>Version: Major Revision = 16#2, Minor<br>Order Number: 100000129<br>Description: EtherNet/IP Target impo<br>GEN-N | apter<br>Revision = 16#<br>orted from EDS Fi | 7<br> e: GEN-N_03072019.eds Dev | vice:                           |    |
| ppend selected device as last child of<br>therNet_IP_Scanner                                                                                                    |                                              |                                 |                                 |    |

Fig. 49: Adding an Ethernet/IP adapter

⇒ The Ethernet/IP adapter appears as **GEN-N** in the project tree.

The device is automatically created with an I/O data width of 492 bytes. The creation of input and output data to be exchanged with the CODESYS controller is not required. The controller tags are automatically created.

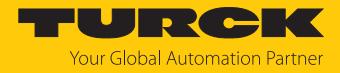

#### Setting the IP address of the EtherNet/IP adapter

- Double-click **GEN-N**.
- Set the IP address in the mask.

| excom ethernet.project* - CODESYS                                                                                                    |                               |                                                    |             |
|----------------------------------------------------------------------------------------------------|-------------------------------|----------------------------------------------------|-------------|
| <u>File Edit View Project Build Online Debug Tool</u>                                                                                                    | s <u>W</u> indow <u>H</u> elp |                                                    |             |
| 🎦 🖆 📕 🕘 🗠 여 김 🖻 🖻 🗙 🕍 😘 🕯                                                                                                    | 🎍 🌿   📾   🛅 - 🗗   🎬   😋 🥞     | Ř → ■ 🕊 (j≡ f≡ č≡ t= Š   ⇔   🛣   ≓                 | - N.        |
| Devices – 🖣 🗙                                                                                                    | GEN_N X                       |                                                    |             |
| excom ethernet     excom ethernet     for the second second | General<br>Connections        | Address Settings<br>IP Address: 192 , 168 , 1 , 25 | EthorNot/IP |
| Library Manager                                                                                                    | Assemblies                    |                                                    | Luenevir    |
| 🖻 🎆 Task Configuration                                                                                                    | User-Defined Parameters       | Electronic Keying<br>Keying Options                |             |
| EtherNet_IP_Scanner.IOCycle 🗟 🕸 ENIPScannerServiceTask                                                                                                    | EtherNet/IP I/O Mapping       | Compatibility Check     Strict Identity Check      |             |
| EtherNet_IP_Scanner.Service                                                                                                    | Status                        | Check Device Type 12                               |             |
|                                                                                                    | Information                   | Check Vendor Code 48                               |             |
| EtherNet_IP_Scanner (EtherNet/IP Scanne                                                                                                    |                               | Check Product Code 20005                           |             |
|                                                                                                    |                               | Check Major Revision 2                             |             |
|                                                                                                    |                               | Check Minor Revision 7                             |             |
|                                                                                                    |                               | Restore default values                             |             |

Fig. 50: Setting the IP address of the EtherNet/IP adapter

Reading out the signal

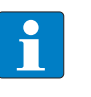

### NOTE

All signals are mapped under EtherNet/IP I/O Mapping in CODESYS and do not have to be created separately. The updating of the Enabled 2 (always in the bus cycle task) variables must be set.

To call up the I/O mapping, proceed as follows:

- Open the web server.
- Under Documentation, click EtherNet/IP Memory Map.

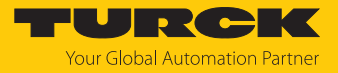

## Input data: Gateway – Status word

| Description in the web server   | Word offset | Bit offset | Bit length |
|---------------------------------|-------------|------------|------------|
| Module Diagnostics Available    | 0           | 0          | 1          |
| Modulebus Failsafe Mode Enabled | 0           | 2          | 1          |
| Station Configuration Changed   | 0           | 3          | 1          |
| Overcurrent Isys                | 0           | 5          | 1          |
| Overvoltage Field Supply UI     | 0           | 6          | 1          |
| Undervoltage Field Supply UI    | 0           | 7          | 1          |
| Overvoltage Field Supply Usys   | 0           | 8          | 1          |
| Undervoltage Field Supply Usys  | 0           | 9          | 1          |
| Modulebus Communication Lost    | 0           | 10         | 1          |
| Modulebus Configuration Error   | 0           | 11         | 1          |
| Modulebus Status Error          | 0           | 12         | 1          |
| Modulebus Parameter Error       | 0           | 13         | 1          |
| Force Mode Enabled              | 0           | 14         | 1          |

## Input data: Slot 0 – Station

| Description in the web server     | Word offset | Bit offset | Bit length |
|-----------------------------------|-------------|------------|------------|
| Gateway active                    | 1           | 0          | 1          |
| Gateway slot left                 | 1           | 1          | 1          |
| Gateway redundancy available      | 1           | 2          | 1          |
| Right supply module available     | 1           | 3          | 1          |
| Left supply module available      | 1           | 4          | 1          |
| Starting up after watchdog-reset  | 2           | 1          | 1          |
| ROM error                         | 2           | 2          | 1          |
| RAM error                         | 2           | 3          | 1          |
| EEPROM error                      | 2           | 4          | 1          |
| Err. power supply module 1        | 2           | 5          | 1          |
| Err. power supply module 2        | 2           | 6          | 1          |
| Starting up after a cold start    | 2           | 7          | 1          |
| Red. switch has taken place       | 3           | 0          | 1          |
| Redundant gateway is missing      | 3           | 1          | 1          |
| Redundant gateway is not ready    | 3           | 2          | 1          |
| Redundant gateway has an error    | 3           | 3          | 1          |
| Red. gateway has no DP comm.      | 3           | 4          | 1          |
| Different conf. (with red.)       | 3           | 5          | 1          |
| Different fw (with redundancy)    | 3           | 6          | 1          |
| Err. internal bus pas. (CAN-err.) | 4           | 0          | 1          |
| Err. internal bus (CAN error)     | 4           | 1          | 1          |

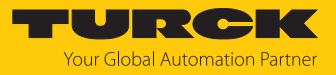

## Input data: Slot 1 – DM80-N S

| Description in the web server             | Word offset | Bit offset | Bit length |
|-------------------------------------------|-------------|------------|------------|
| Digital in-/output 1: Value               | 5           | 0          | 1          |
| Digital in-/output 1: Status              | 5           | 8          | 1          |
| Digital in-/output 2: Value               | 5           | 1          | 1          |
| Digital in-/output 2: Status              | 5           | 9          | 1          |
| Digital in-/output 3: Value               | 5           | 2          | 1          |
| Digital in-/output 3: Status              | 5           | 10         | 1          |
| Digital in-/output 4: Value               | 5           | 3          | 1          |
| Digital in-/output 4: Status              | 5           | 11         | 1          |
| Digital in-/output 5: Value               | 5           | 4          | 1          |
| Digital in-/output 5: Status              | 5           | 12         | 1          |
| Digital in-/output 6: Value               | 5           | 5          | 1          |
| Digital in-/output 6: Status              | 5           | 13         | 1          |
| Digital in-/output 7: Value               | 5           | 6          | 1          |
| Digital in-/output 7: Status              | 5           | 14         | 1          |
| Digital in-/output 8: Value               | 5           | 7          | 1          |
| Digital in-/output 8: Status              | 5           | 15         | 1          |
| Module error                              | 6           | 0          | 1          |
| Wrong module                              | 6           | 1          | 1          |
| Missing module                            | 6           | 2          | 1          |
| Parameter not plausible<br>(inconsistent) | 6           | 6          | 1          |
| Error channel 1                           | 6           | 8          | 1          |
| Error channel 2                           | 6           | 9          | 1          |
| Error channel 3                           | 6           | 10         | 1          |
| Error channel 4                           | 6           | 11         | 1          |
| Error channel 5                           | 6           | 12         | 1          |
| Error channel 6                           | 6           | 13         | 1          |
| Error channel 7                           | 6           | 14         | 1          |
| Error channel 8                           | 6           | 15         | 1          |

## Input data: Slot 2 – D040-N

| Description in the web server             | Word offset | Bit offset | Bit length |
|-------------------------------------------|-------------|------------|------------|
| Module error                              | 7           | 0          | 1          |
| Wrong module                              | 7           | 1          | 1          |
| Missing module                            | 7           | 2          | 1          |
| Parameter not plausible<br>(inconsistent) | 7           | 6          | 1          |
| Error channel 1                           | 7           | 8          | 1          |
| Error channel 2                           | 7           | 9          | 1          |
| Error channel 3                           | 7           | 10         | 1          |
| Error channel 4                           | 7           | 11         | 1          |

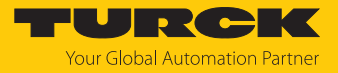

## Input data: Slot 3 – AIH40-N

| Description in the web server | Word offset | Bit offset | Bit length |
|-------------------------------|-------------|------------|------------|
| Analog input 1: Value         | 8           | 0          | 15         |
| Analog input 1: Status        | 8           | 15         | 1          |
| Analog input 2: Value         | 9           | 0          | 15         |
| Analog input 2: Status        | 9           | 15         | 1          |
| Analog input 3: Value         | 10          | 0          | 15         |
| Analog input 3: Status        | 10          | 15         | 1          |
| Analog input 4: Value         | 11          | 0          | 15         |
| Analog input 4: Status        | 12          | 15         | 1          |
| Module error                  | 12          | 0          | 1          |
| Wrong module                  | 12          | 1          | 1          |
| Missing module                | 12          | 2          | 1          |
| Parameter not plausible       | 12          | 6          | 1          |
| (inconsistent)                |             |            |            |
| Error channel 1               | 12          | 8          | 1          |
| Error channel 2               | 12          | 9          | 1          |
| Error channel 3               | 12          | 10         | 1          |
| Error channel 4               | 12          | 11         | 1          |
| Error HART channel 1          | 12          | 12         | 1          |
| Error HART channel 2          | 12          | 13         | 1          |
| Error HART channel 3          | 12          | 14         | 1          |
| Error HART channel 4          | 12          | 15         | 1          |

## Input data: Slot 4 – AOH40-N

| Description in the web server             | Word offset | Bit offset | Bit length |  |
|-------------------------------------------|-------------|------------|------------|--|
| Module error                              | 13          | 0          | 1          |  |
| Wrong module                              | 13          | 1          | 1          |  |
| Missing module                            | 13          | 2          | 1          |  |
| Parameter not plausible<br>(inconsistent) | 13          | 6          | 1          |  |
| Error channel 1                           | 13          | 8          | 1          |  |
| Error channel 2                           | 13          | 9          | 1          |  |
| Error channel 3                           | 13          | 10         | 1          |  |
| Error channel 4                           | 13          | 11         | 1          |  |
| Error HART channel 1                      | 13          | 12         | 1          |  |
| Error HART channel 2                      | 13          | 13         | 1          |  |
| Error HART channel 3                      | 13          | 14         | 1          |  |
| Error HART channel 4                      | 13          | 15         | 1          |  |

## Output data: Slot 0 – Station

| Description in the web server | Word offset | Bit offset | Bit length |
|-------------------------------|-------------|------------|------------|
| Red switching                 | 1           | 0          | 2          |

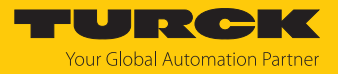

## Output data: Slot 1 – DM80-N S

| Description in the web server | Word offset | Bit offset | Bit length |
|-------------------------------|-------------|------------|------------|
| Digital in-/output 1: Value   | 2           | 0          | 1          |
| Digital in-/output 2: Value   | 2           | 1          | 1          |
| Digital in-/output 3: Value   | 2           | 2          | 1          |
| Digital in-/output 4: Value   | 2           | 3          | 1          |
| Digital in-/output 5: Value   | 2           | 4          | 1          |
| Digital in-/output 6: Value   | 2           | 5          | 1          |
| Digital in-/output 7: Value   | 2           | 6          | 1          |
| Digital in-/output 8: Value   | 2           | 7          | 1          |

## Output data: Slot 2 – DO40-N

| Description in the web server | Word offset | Bit offset | Bit length |
|-------------------------------|-------------|------------|------------|
| Digital output 1: Value       | 2           | 8          | 1          |
| Digital output 2: Value       | 2           | 9          | 1          |
| Digital output 3: Value       | 2           | 10         | 1          |
| Digital output 4: Value       | 2           | 11         | 1          |

## Output data: Slot 4 – AOH40-N

| Description in the web server | Word offset | Bit offset | Bit length |
|-------------------------------|-------------|------------|------------|
| Analog output 1: Value        | 3           | 0          | 15         |
| Analog output 2: Value        | 4           | 0          | 15         |
| Analog output 3: Value        | 5           | 0          | 15         |
| Analog output 4: Value        | 6           | 0          | 15         |

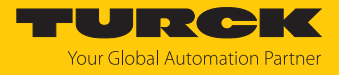

## Loading and starting CODESYS projects

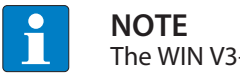

The WIN V3-PLC must be started.

|   | Start PLC        |
|---|------------------|
| 9 | Stop PLC         |
| I | Exit PLC Control |
| , | About            |
| m | •                |
|   | ^                |

Fig. 51: Starting the WIN V3-PLC

► Compile the project via Create → Compile or press [F11].

| excom ethernet.project* - CODESY                     | ſS                                |                             |                         |                   |                      |         |                          |           |                            |
|------------------------------------------------------|-----------------------------------|-----------------------------|-------------------------|-------------------|----------------------|---------|--------------------------|-----------|----------------------------|
| e Edit <u>V</u> iew Project <u>B</u> uild <u>O</u> r | nline <u>D</u> ebug <u>T</u> ools | Window Help                 |                         |                   |                      |         |                          |           |                            |
| ) 🚔 🔛   🚳   🗠 🗛 🛗 Build                              | ł                                 | 👎 💶 📊 🦌 👘 🖓 🗎 👘 🖓 🕻         | 淡 🕞 📲 💘 🗐 短 短 5         | 18 ¢              | #  <del></del>       |         |                          |           |                            |
| <u>R</u> ebu                                         | uild                              |                             |                         |                   |                      |         |                          |           |                            |
| Gene                                                 | erate code                        | dhura TCD chura ta          |                         |                   |                      |         |                          |           |                            |
| Gene                                                 | erate runtime system fi           | les                         |                         |                   |                      |         |                          |           |                            |
| i excom ethernet                                     | -                                 | -                           | Find                    |                   | Filter Show all      |         | -                        |           |                            |
| BIL DI CLASIA                                        |                                   |                             |                         |                   | <i>a</i>             |         | -                        |           | <b>D</b> 1.4               |
| Clea                                                 | in <u>a</u> ll                    | Slave Channel               | Variable                | Mapping           | Channel              | Address | lype                     | Unit      | Description                |
|                                                      |                                   |                             | <b>■</b> • <b>₩</b>     |                   | Channel 1            | %IW0    | ARRAY [00] OF WORD       |           | Read Input Registers       |
|                                                      |                                   | Modbus Slave Init           | H- 19                   |                   | Channel 1[0]         | %IW0    | WORD                     |           | 0x0005                     |
| Task Configuration                                   |                                   |                             | - *                     |                   | Bit0                 | %IX0.0  | BOOL                     |           |                            |
| MainTack /IEC                                        | Tacks                             | ModbusTCPSIave Parameters   |                         |                   | Bit1                 | %IX0.1  | BOOL                     |           |                            |
|                                                      | -10060)                           | MedhusTCDSIave I/O Magazing | - · · · · ·             |                   | Bit2                 | %IX0.2  | BOOL                     |           |                            |
| Ethernet (Ethernet)                                  |                                   | Houbus revisive the mapping |                         |                   | Bit3                 | %IX0.3  | BOOL                     |           |                            |
| Modus TCP Master (                                   | (Modbue TCP Maeter                | Status                      |                         |                   | Bit4                 | %IX0.4  | BOOL                     |           |                            |
| Modbus TCP Slav                                      | e (Modbus TCP Slave               | Information                 |                         |                   | Bit5                 | %IX0.5  | BOOL                     |           |                            |
|                                                      |                                   |                             |                         |                   | Bitb                 | %LX0.6  | BOOL                     |           |                            |
|                                                      |                                   |                             |                         |                   | Bit/                 | %LX0.7  | BOOL                     |           |                            |
|                                                      |                                   |                             |                         |                   | Bit8                 | %IX1.0  | BOOL                     |           |                            |
|                                                      |                                   |                             |                         |                   | Bit9                 | %IX1.1  | BOOL                     |           |                            |
|                                                      |                                   |                             |                         |                   | Bit10                | %IX1.2  | BOOL                     |           |                            |
|                                                      |                                   |                             |                         |                   | Bit11                | %IX1.3  | BOOL                     |           |                            |
|                                                      |                                   |                             |                         |                   | Bit12                | %IX1.4  | BOOL                     |           |                            |
|                                                      |                                   |                             |                         |                   | Bit13                | %IX1.5  | BOOL                     |           |                            |
|                                                      |                                   |                             |                         |                   | BIT14                | %IX1.6  | BOOL                     |           |                            |
|                                                      |                                   |                             | ····· ···               |                   | BIT15                | %IX1.7  | BOOL                     |           |                            |
|                                                      |                                   |                             |                         |                   | Reset                | mapping | Always update variables: | Enabled 2 | (always in bus cycle task) |
|                                                      |                                   |                             | IEC Objects             |                   |                      |         |                          |           |                            |
|                                                      |                                   |                             | Variable                | Mapping           | Туре                 |         |                          |           |                            |
|                                                      |                                   |                             | @ Modbus_TCP_Slave      | **                | ModbusTCPSlave       | •       |                          |           |                            |
| Auders C BOUL                                        | >                                 |                             | 🌾 = Create new variable | ~ <b>i</b> ∌ = M: | ap to existing varia | able    |                          |           |                            |
| POUs                                                 |                                   |                             | L                       |                   |                      |         |                          |           |                            |

Fig. 52: Compiling the project

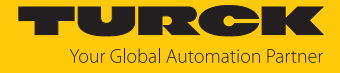

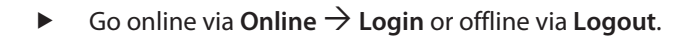

| excom ethernet.project* - CODESY                                        | S                                                            |             |                        |            |              |
|-------------------------------------------------------------------------|--------------------------------------------------------------|-------------|------------------------|------------|--------------|
| <u>File E</u> dit <u>V</u> iew <u>P</u> roject <u>B</u> uild <u>O</u> n | line <u>D</u> ebug <u>T</u> ools <u>W</u> indow <u>H</u> elp |             |                        |            |              |
| ି 🖆 🚅 🔚 🕼 🗠 🐰 🛯 🤒                                                       | Login Alt+F8                                                 | (   🎬   😋 O | ğ 🕞 💼 💐 l Çili 🖓 🖬 🕂 İ | \$   ⇒   元 | <del>,</del> |
| 9                                                                       | Logout Ctrl+F8                                               |             |                        |            |              |
| Devices                                                                 | Create boot application                                      | Slave 🗙     |                        |            |              |
| excom ethernet                                                          | Download                                                     |             | Find                   | F34-       |              |
| Device (CODESYS Control V                                               | Online Cha <u>n</u> ge                                       |             | Find                   | Filte      | er Show all  |
| PLC Logic                                                               | Source download to connected device                          | el          | Variable               | Mapping C  | hannel       |
| Application                                                             | Multiple Download                                            | C.          | 🛛 🖃 🎽                  | d          | hannel 1     |
| Library Manage                                                          |                                                              |             | 🚊 🍬                    | C          | hannel 1[0]  |
|                                                                         | Reset warm                                                   |             | <b>*</b> >             | Bi         | tO           |
| 🖃 🎇 Task Configura                                                      | Res <u>e</u> t cold                                          | ameters     | ***                    | Bi         | t1           |
| ⊟ ⊗ MainTask (                                                          | Rese <u>t</u> origin                                         |             | <sup>⊥</sup>           | Bi         | t2           |
|                                                                         | Simulation                                                   | Mapping     | ***                    | Bi         | t3           |
| Etiernet (Etiernet)                                                     | Security                                                     |             | ]?                     | Bi         | t4           |
| Modbus_TCP_Mast                                                         |                                                              |             | 1 ···· *               | Bi         | t5           |
| Modbus_TCP_                                                             | Operating Mode                                               |             | 1 ···· *               | Bi         | t6           |
|                                                                         |                                                              |             | 1                      | Bi         | t7           |
|                                                                         |                                                              |             | ₩                      | Bi         | t8           |
|                                                                         |                                                              |             | II : 🗛                 | n:         |              |

Fig. 53: Online – logging in

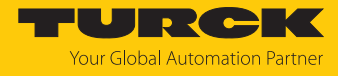

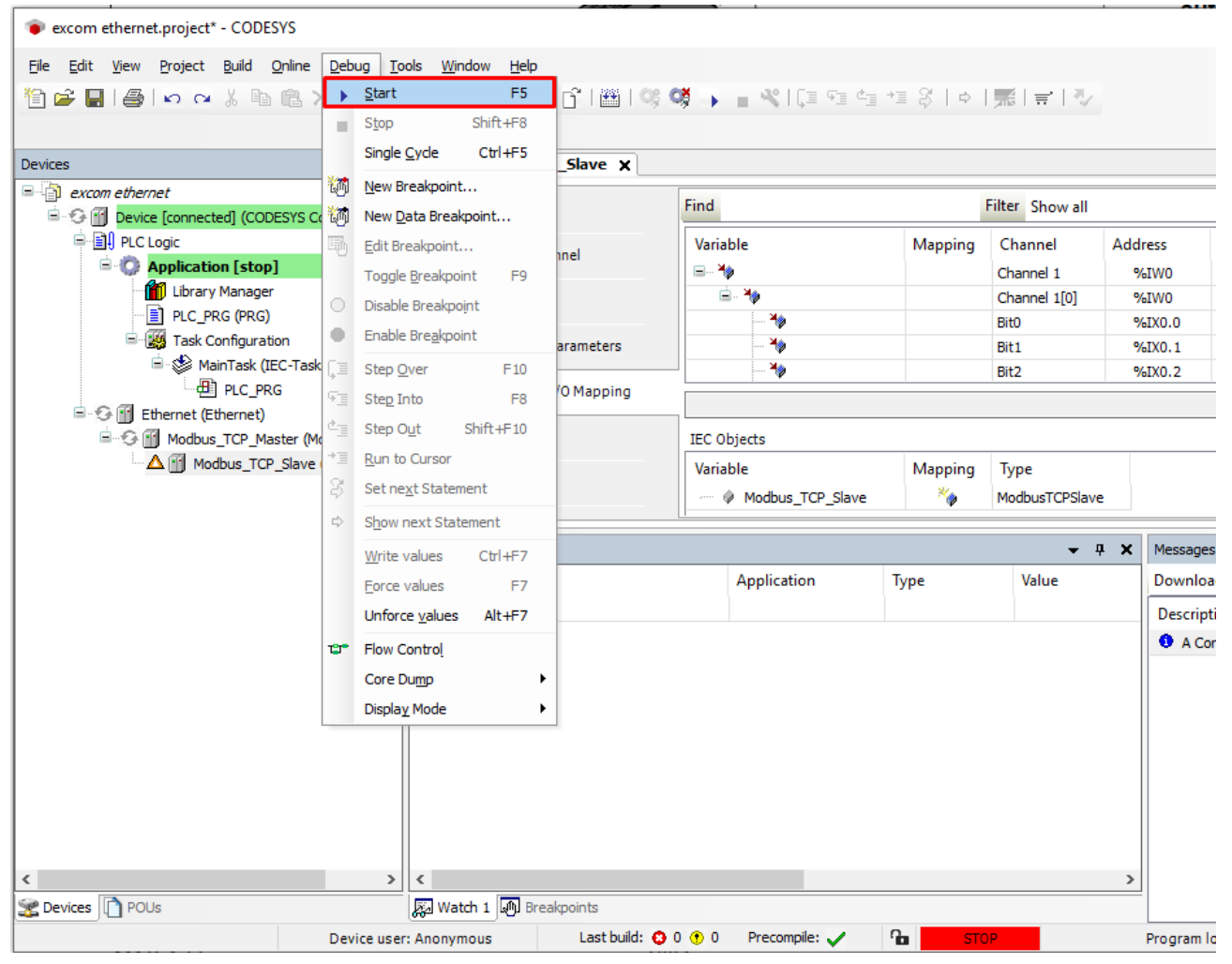

• Start the program via **Debug**  $\rightarrow$  **Start**.

Fig. 54: Starting the program

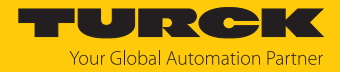

# 8 Redundancy strategies

### 8.1 Topology

The general topology of the Turck-specific system redundancy with the Ethernet protocols EtherNet/IP, Modbus TCP and PROFINET is structured as follows:

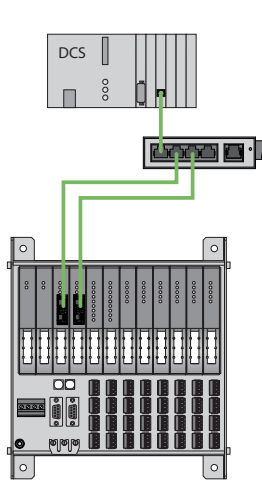

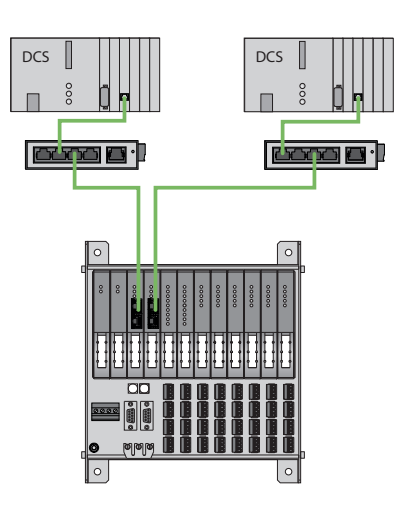

Fig. 55: System redundancy with one master and two gateways

Fig. 56: System redundancy with two masters and two gateways

The system redundancy with one master and two gateways is a Turck-specific, parameterizable redundancy function of the excom system. The two gateways are provided here with separate IP addresses. The separate IP addresses are used to set up independent communication. The gateways communicate the input data and receive the output data via the IP addresses. One gateway is the primary gateway while the second gateway acts as a backup. If the primary gateway fails, a bumpless switchover to the backup gateway is carried out automatically. The redundancy function makes it possible to implement interruption-free communication. The output word of the gateway enables the forcing of a redundancy switchover.

When system redundancy is implemented with two masters and two gateways, two independent Ethernet masters communicate with the associated gateway. Both masters can be controlled via one or two process control system controllers. The process data is processed via two separate and independent Ethernet connections to the excom system.

### PROFINET system redundancy

The PROFINET system redundancies are specified by the PNO (PROFIBUS user organization). The specification distinguishes between the following redundancy topologies which are currently available for the Turck-excom system:

- PROFINET S1 represents system redundancy with one master and one gateway. A ring topology can be set up via the two Ethernet interfaces of the gateway for increased availability.
- PROFINET S2 represents system redundancy with two masters and one gateway. Each individual Ethernet interface of the gateway can be connected to a master.

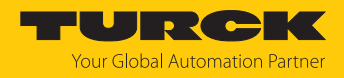

## 8.2 Redundancy setup

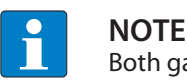

Both gateways must have the same configuration, parameterization and firmware.

The Redundancy mode gateway parameter must be set for system redundancy.

### 8.3 System redundancy

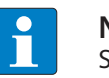

NOTE

System redundancy via PROFINET is in the form of application redundancy.

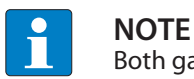

Both gateways must have the same configuration, parameterization and firmware.

If the **Redundancy mode** parameter is set to **System redundancy** in the DTM, web server or control system, the excom station operates in system redundancy mode. Both gateways communicate with their respective master. The PRIO LED is lit on the active gateway. The active gateway takes over the output data transferred by the master and sends this to the output modules.

The gateway communicating with the secondary master ignores the received output data as the secondary module does not have write access to the output modules.

The gateway is provided with one input word and one output word for monitoring redundancy. The input word describes the current state of the gateway.

The output word is used for the manual redundancy switchover in the master. It is possible to switch in the process control system from the primary gateway to the secondary gateway. A switchover is carried out in response to the following events:

- The primary gateway was removed.
- Communication to the primary gateway was interrupted. The outputs are set to 0 until the switchover to the other gateway is completed. After the timer for interrupted connections has elapsed, the switchover to the other gateway is carried out.

After a switchover, an automatic switchover to the former primary gateway is no longer carried out.

When the excom system is started, the gateway on the left starts to operate as the primary gateway. If communication with the left gateway fails, the gateway on the right tries to establish primary communication.

#### Assignment of the gateway process data bits

1

The input word of the gateway process data is used to view the gateway and system redundancy of the excom station:

|            | BIT      | JIC |   |                                  |                                   |                            |                 |                        |
|------------|----------|-----|---|----------------------------------|-----------------------------------|----------------------------|-----------------|------------------------|
| Status bit | 7        | 6   | 5 | 4                                | 3                                 | 2                          | 1               | 0                      |
| 0          | Not used |     |   | Left<br>power sup-<br>ply module | Right<br>power sup-<br>ply module | Gateway<br>redund-<br>ancy | Gateway<br>slot | Redund-<br>ancy status |
| 1          | Not used |     |   |                                  |                                   |                            |                 |                        |

Т

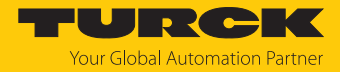

### Meaning of the gateway process data bits

| Designation             | Meaning                                                       |  |  |  |  |
|-------------------------|---------------------------------------------------------------|--|--|--|--|
| Left power supply unit  | 0: Left power supply unit not present                         |  |  |  |  |
|                         | 1: Left power supply unit fitted                              |  |  |  |  |
| Right power supply unit | 0: Right power supply unit not present                        |  |  |  |  |
|                         | 1: Right power supply unit fitted                             |  |  |  |  |
| Gateway redundancy      | 0: Redundant gateway or redundant communication not available |  |  |  |  |
|                         | 1: Redundancy available                                       |  |  |  |  |
| Slot                    | 0: Gateway is located on the right slot (GW2)                 |  |  |  |  |
|                         | 1: Gateway is located on the left slot (GW1)                  |  |  |  |  |
| Active/ passive         | 0: Gateway is passive                                         |  |  |  |  |
|                         | 1: Gateway is active                                          |  |  |  |  |

## Assignment of the command bits

The output word of the gateway makes it possible to force a redundancy switchover in the "Red switching" web server:

|      | Bit      | Bit |   |   |   |                     |                                               |                                                    |  |  |  |
|------|----------|-----|---|---|---|---------------------|-----------------------------------------------|----------------------------------------------------|--|--|--|
| Byte | 7        | 6   | 5 | 4 | 3 | 2                   | 1                                             | 0                                                  |  |  |  |
| 0    | Not used |     |   |   |   | Control bit         | Redund-<br>ancy<br>switchover<br>is initiated | Activation<br>of the right<br>or left gate-<br>way |  |  |  |
|      |          |     |   |   |   | Control bits change | for edge                                      |                                                    |  |  |  |
| 1    | Not used |     |   |   |   | ÷                   |                                               |                                                    |  |  |  |

Meaning of the command bits

| Designation                                          | Meaning                                                                                                    |  |
|------------------------------------------------------|----------------------------------------------------------------------------------------------------|--|
| Bit 2 = 0<br>Redundancy switchover is initiated      | 11 $\rightarrow$ 01: Receiver is the passive gateway. The passive gateway requests control from the active gateway and becomes active. |  |
|                                                      | 11 $\rightarrow$ 10: Receiver is the active gateway. The active gateway gives control to the passive gateway and becomes passive.      |  |
| Bit 2 = 1<br>Activation of the right or left gateway | 11 $\rightarrow$ 01: Receiver is the left gateway. The left gateway requests control from the right gateway and becomes active.        |  |
|                                                      | 11 $\rightarrow$ 10: Receiver is the right gateway. The right gateway requests control from the left gateway and becomes active.       |  |

From gateway firmware version 1.4, the gateways support PROFINET S2 redundancy.

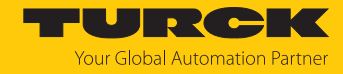

# 9 Turck branches — contact data

| Germany        | Hans Turck GmbH & Co. KG<br>Witzlebenstraße 7, 45472 Mülheim an der Ruhr<br>www.turck.de                                                                                    |
|----------------|----------------------------------------------------------------------------------------------------|
| Australia      | Turck Australia Pty Ltd<br>Building 4, 19-25 Duerdin Street, Notting Hill, 3168 Victoria<br>www.turck.com.au                                                                |
| Austria        | Turck GmbH<br>Graumanngasse 7/A5-1, A-1150 Vienna<br>www.turck.at                                                                                                    |
| Belgium        | TURCK MULTIPROX<br>Lion d'Orweg 12, B-9300 Aalst<br>www.multiprox.be                                                                                                    |
| Brazil         | Turck do Brasil Automação Ltda.<br>Rua Anjo Custódio Nr. 42, Jardim Anália Franco, CEP 03358-040 São Paulo<br>www.turck.com.br                                              |
| Canada         | Turck Canada Inc.<br>140 Duffield Drive, CDN-Markham, Ontario L6G 1B5<br>www.turck.ca                                                                                       |
| China          | Turck (Tianjin) Sensor Co. Ltd.<br>18,4th Xinghuazhi Road, Xiqing Economic Development Area, 300381<br>Tianjin<br>www.turck.com.cn                                          |
| Czech Republic | TURCK s.r.o.<br>Na Brne 2065, CZ-500 06 Hradec Králové<br>www.turck.cz                                                                                                    |
| France         | TURCK BANNER S.A.S.<br>11 rue de Courtalin Bat C, Magny Le Hongre, F-77703 MARNE LA VALLEE<br>Cedex 4<br>www.turckbanner.fr                                                 |
| Hungary        | TURCK Hungary kft.<br>Árpád fejedelem útja 26-28., Óbuda Gate, 2. em., H-1023 Budapest<br>www.turck.hu                                                                      |
| India          | TURCK India Automation Pvt. Ltd.<br>401-403 Aurum Avenue, Survey. No 109 /4, Near Cummins Complex,<br>Baner-Balewadi Link Rd., 411045 Pune - Maharashtra<br>www.turck.co.in |
| Italy          | TURCK BANNER S.R.L.<br>Via San Domenico 5, IT-20008 Bareggio (MI)<br>www.turckbanner.it                                                                                     |
| Japan          | TURCK Japan Corporation<br>ISM Akihabara 1F, 1-24-2, Taito, Taito-ku, 110-0016 Tokyo<br>www.turck.jp                                                                        |

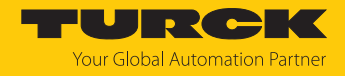

| Korea          | Turck Korea Co, Ltd.<br>B-509 Gwangmyeong Technopark, 60 Haan-ro, Gwangmyeong-si,<br>14322 Gyeonggi-Do<br>www.turck.kr                                     |
|----------------|----------------------------------------------------------------------------------------------------|
| Malaysia       | Turck Banner Malaysia Sdn Bhd<br>Unit A-23A-08, Tower A, Pinnacle Petaling Jaya, Jalan Utara C,<br>46200 Petaling Jaya Selangor<br>www.turckbanner.my      |
| Mexico         | Turck Comercial, S. de RL de CV<br>Blvd. Campestre No. 100, Parque Industrial SERVER, C.P. 25350 Arteaga,<br>Coahuila<br>www.turck.com.mx                  |
| Netherlands    | Turck B. V.<br>Ruiterlaan 7, NL-8019 BN Zwolle<br>www.turck.nl                                                                                             |
| Poland         | TURCK sp.z.o.o.<br>Wroclawska 115, PL-45-836 Opole<br>www.turck.pl                                                                                         |
| Romania        | Turck Automation Romania SRL<br>Str. Siriului nr. 6-8, Sector 1, RO-014354 Bucuresti<br>www.turck.ro                                                       |
| Sweden         | Turck AB<br>Fabriksstråket 9, 433 76 Jonsered<br>www.turck.se                                                                                              |
| Singapore      | TURCK BANNER Singapore Pte. Ltd.<br>25 International Business Park, #04-75/77 (West Wing) German Centre,<br>609916 Singapore<br>www.turckbanner.sg         |
| South Africa   | Turck Banner (Pty) Ltd<br>Boeing Road East, Bedfordview, ZA-2007 Johannesburg<br>www.turckbanner.co.za                                                     |
| Turkey         | Turck Otomasyon Ticaret Limited Sirketi<br>Inönü mah. Kayisdagi c., Yesil Konak Evleri No: 178, A Blok D:4,<br>34755 Kadiköy/ Istanbul<br>www.turck.com.tr |
| United Kingdom | TURCK BANNER LIMITED<br>Blenheim House, Hurricane Way, GB-SS11 8YT Wickford, Essex<br>www.turckbanner.co.uk                                                |
| USA            | Turck Inc.<br>3000 Campus Drive, USA-MN 55441 Minneapolis<br>www.turck.us                                                                                  |

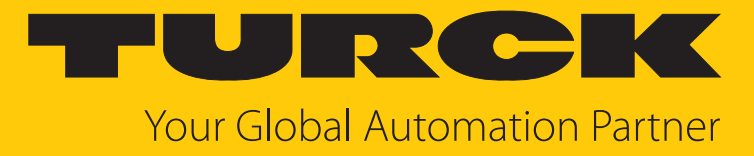

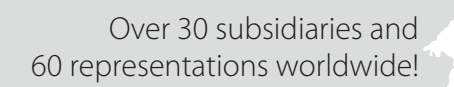

104

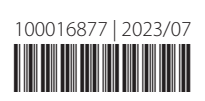

www.turck.com